# 第1章 备案人使用手册

## 1.1 系统背景

随着专利申请量的迅速增长,申请人提出费用减缓请求的比例持续升高,减缓的费 用金额也不断增加。随之也暴露出费减审批中的一些实际问题:例如申请人提交的费减 证明材料是否真实有效难以得到验证、申请人邮寄证明材料时效性。为解决上述问题, 拟升级费减证明备案系统,实现费减证明的备案、查询及验证,从而达到提升费减审批 效率与效能的目的。

## 1.2 系统概述

本项目面向用户主要是申请人,主要建设内容包括费减备案业务办理、费减备案信息查询等内容:

1、费减备案业务办理

费减备案业务办理主要包括备案信息录入、备案信息预览、备案信息提交等。

2、费减备案信息查询

费减备案信息查询主要包括备案记录查询、备案详情查看等。

## 1.3 操作说明

### 1.3.1 登录界面

费减证明备案系统全部采用 B/S 架构开发,用户通过 IE 浏览器(6.0 及以上版本)使用,在浏览器的地址栏中相应的地址,地址如下: http://cpservice.cnipa.gov.cn/,进入登陆界面,如图:

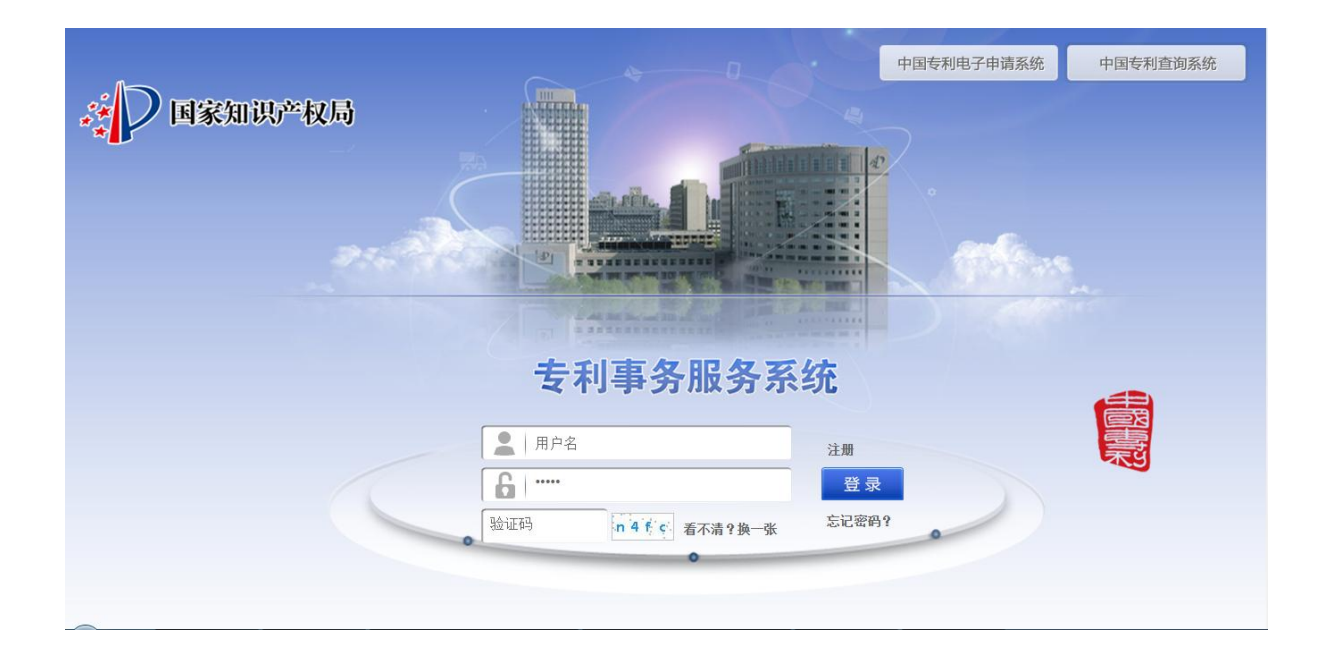

用户进入系统登录界面后,输入正确的用户名和密码,单击『登录』按钮进入系统 主界面。

# 1.3.2 操作平台

| ♣ ◆ ◆  ◆ ◆ ◆ ◆ ◆ ◆ ◆ ◆ ◆ ◆ ◆ ◆ ◆ ◆ ◆ ◆ ◆ ◆ ◆ ◆ ◆ ◆ ◆ ◆ ◆ ◆ ◆ ◆ ◆ ◆ ◆ ◆ ◆ ◆ ◆ ◆ ◆ ◆ ◆ ◆ ◆ ◆ ◆ ◆ ◆ ◆ ◆ ◆ ◆ ◆ ◆ ◆ ◆ ◆ ◆ ◆ ◆<                                                                                                    | 1355<br>1375 | 统                |                 | 首页                  | 2 业务办理            | 在线     | 交流    用     | 户管理         |
|----------------------------------------------------------------------------------------------------|--------------|------------------|-----------------|---------------------|-------------------|--------|-------------|-------------|
| 1 优先权接入DAS业务                                                                                                    | 毒症入者         | A案人名称或备案证件号中的关键字 |                 |                     | -3                |        |             |             |
| 文件副本&证明文件业务                                                                                                    |              |                  |                 | 菜                   | 单栏                |        |             |             |
| 专利文档查阅复制                                                                                                    |              |                  |                 | _                   |                   |        |             | 业务办理        |
| PA3                                                                                                    | 序号           |                  | ÷ (             | 备案证件号 🔷             | 备案日期 💠            | 备案年度 🔷 | 备案有效日 🔷     | 状态 🔷        |
| ,质押许可业务                                                                                                    | 1            | 日吊切能             | 5 J             | 222223333222333322  | 2020年03月30日15:06  | 2020年  | 2020年12月31日 | 待审核         |
| 请求优先审查                                                                                                    | 2            | 和美汽车要的一种限公司      | 企业              | 911309223359488130  | 2020年03月30日14:51  | 2020年  | 2020年12月31日 | 待审核         |
| and the state of the state of t | 3            | 和美汽车             | 企业              | 123654885           | 2020年03月30日14:40  | 2020年  | 2020年12月31日 | 待审核         |
| 英氟酮菜                                                                                                    | 4            | 和美汽车零部件青县有限公司    | 企业              | 911309223359488130  | 2020年03月30日14:39  | 2020年  | 2020年12月31日 | 不合格         |
| 费减备案请求                                                                                                    | 5            | gy               | 个人              | 11222333            | 2020年03月30日 12:02 | 2020年  | 2020年12月31日 | 待审核         |
| 要减备案公共查询                                                                                                    | 6            | 等待               | 企业              | 111112522           | 2020年03月25日 15:21 | 2020年  | 2020年12月31日 | 不合格         |
|                                                                                                    | 7            | 上述               | 个人              | 555                 | 2020年03月25日 15:01 | 2020年  | 2020年12月31日 | 待审核         |
|                                                                                                    |              | 广西壮族自治区养蜂指导站工会委员 | 2014 Linds Free | 0445000000004050007 | 2020年02月24日 45:00 | 2020年  | 2020年12日21日 | - 14        |
|                                                                                                    | 8            | 会                | 中亚中位            | 81450000MC01853607  | 2020403/124日15:09 | 2020年  | 2020年12月31日 | <b>E1</b> 8 |
|                                                                                                    | 9            | 干扰开个会            | 其它              | 56131531564         | 2020年03月24日 14:50 | 2020年  | 2020年12月31日 | 待审核         |
|                                                                                                    | 10           | 都兴兰              | 个人              | 370102195106082927  | 2020年03月24日14:44  | 2020年  | 2020年12月31日 | 待审核         |

# 1.3.3 业务操作

# 1.3.3.1 新增费减备案申请

### 1.3.3.1.1 新增个人费减备案申请

点击"业务办理"按钮,如图

| Product of the stress of the stress of t | ■ 「「「「」」」「「」」」「「」」」「「」」」「「」」」「」」」「」」」「「」」」「」」」「」」」「」」」「」」」「」」」「」」」」 |                                |         |                    |                   |        |             |      |
|----------------------------------------------------------------------------------------------------|---------------------------------------------------------------------|--------------------------------|---------|--------------------|-------------------|--------|-------------|------|
| $\mathbf{k}$ $\mathbf{k}$ $k$                                                                                                    |                                                                     |                                |         |                    |                   |        |             | 业务办理 |
| 1 $\hat{\Omega}$ $\hat{\Omega}$ $\hat{\Omega}$ $222233322233322$ $2020 + 033 - 0116$ $2020 + 2020 + 123 - 116$ $\hat{\sigma}$ $\hat{\sigma}$ 2 $\hat{\Pi}$ $\hat{R}$ $\hat{\Omega}$ $\hat{\Omega}$                     | 序号                                                                  | 备案人名称 🔷                        | 备案人类型 💠 | 备案证件号 🔷            | 备案日期 💠            | 备案年度 🔷 | 备案有效日 💠     | 状态 🌩 |
| 2 $\Pi$ 美汽车零部¥青長有限公司 $\dot{\Omega}$ $91130922335948930$ $2020403J30B14451$ $20204$ $2020412J31B$ $\dot{\sigma}$ कंस         3 $\Pi$ 美汽车零部¥青長有限公司 $\dot{\Omega}$ $123654885$ $2020403J30B1440$ $20204$ $2020412J31B$ $\dot{\sigma}$ कंस         4 $\Pi$ 美汽车零部¥青長有限公司 $\dot{\Omega}$ $911309223359488130$ $2020403J30B14430$ $20204$ $2020412J31B$ $\Lambda^{ch}$ 5 $gy$ $\dot{\Lambda}$ $111222333$ $2020403J30B14202$ $20204$ $2020412J31B$ $\dot{\Lambda}$ 6 $\dot{S}$ $\dot{\Omega}$ $11112522$ $2020403J30B11202$ $20204$ $2020412J31B$ $\dot{\Lambda}$ 7 $\dot{L}$ $\dot{\Lambda}$ $555$ $2020403J325B1501$ $20204$ $2020412J31B$ $\dot{\Lambda}$ 8 $\dot{\Gamma}$ $\dot{\Lambda}$ $555$ $2020403J325B1501$ $20204$ $2020412J31B$ $\dot{\Lambda}$ 9 $\dot{\Gamma}$ $\dot{\Lambda}$ $555$ $2020403J325B1501$ $20204$ $2020412J31B$ $\dot{\Lambda}$ 8 $\dot{\Lambda}$ $\dot{\Lambda}$ $\dot{\Lambda}$ $\dot{\Lambda}$ $\dot{\Lambda}$ $\dot{\Lambda}$ $\dot{\Lambda}$ $\dot{\Lambda}$ $\dot{\Lambda}$ $\dot{\Lambda}$ $\dot{\Lambda}$ $\dot{\Lambda}$                                                                                                    | 1                                                                   | 企业测试                           | 企业      | 222223333222333322 | 2020年03月30日 15:06 | 2020年  | 2020年12月31日 | 待审核  |
| 3 $\Lambda \tilde{R} \tilde{r} \tilde{r} \delta$ $\hat{C} \Psi$ $123654885$ $2020 \bar{r} 03 \bar{J} 30 \bar{D} 1440$ $2020 \bar{r}$ $2020 \bar{r} 12 \bar{J} 31 \bar{D}$ $\bar{r} \tilde{r} \tilde{r} \tilde{r} \tilde{r} \delta$ 4 $\Lambda \tilde{R} \tilde{r} \tilde{r} \tilde{r} \tilde{r} \delta$ $\hat{V} \Psi$ $911309223394883$ $2020 \bar{r} 03 \bar{J} 30 \bar{D} 1440$ $2020 \bar{r}$ $2020 \bar{r} 12 \bar{J} 31 \bar{D}$ $\bar{r} \tilde{r} \tilde{r} \tilde{r} \tilde{r} \delta$ 5 $gy$ $\bar{r} \Lambda$ $11222333$ $2020 \bar{r} 03 \bar{J} 30 \bar{D} 1440$ $2020 \bar{r}$ $2020 \bar{r} 12 \bar{J} 31 \bar{D}$ $\bar{r} \tilde{r} \tilde{r} \tilde{r} \tilde{r} \tilde{r} \tilde{r} \tilde{r} \tilde$                                                                                                    | 2                                                                   | 和美汽车零部件青县有限公司                  | 企业      | 911309223359488130 | 2020年03月30日14:51  | 2020年  | 2020年12月31日 | 待审核  |
| 4       和美汽车零部件青县有限公司       企业       911309223359488130       2020年03月30日14:39       2020年       2020年12月31日       不合格         5       gy       个人       11222333       2020年03月30日12:02       2020年       2020年12月31日       待审核         6       等待       企业       11112522       2020年03月25日15:21       2020年       2020年12月31日       不合格         7       上述       个人       555       2020年03月25日15:01       2020年       2020年12月31日       待审核         8       广西北球自治区済地道导站工会委员       香业单位       81450000MC01853607       2020年03月24日15:09       2020年       2020年12月31日       合格         9       千號千个会       夏它       56131531564       2020年03月24日14:50       2020年       2020年12月31日       合幣核         9       千號千个会       夏它       56131531564       2020年03月24日14:50       2020年       2020年12月31日       6審核                                                                                                    | 3                                                                   | 和美汽车                           | 企业      | 123654885          | 2020年03月30日 14:40 | 2020年  | 2020年12月31日 | 待审核  |
| $5$ $gy$ $\Lambda\Lambda$ $1122233$ $2020\mp03J30H1202$ $2020\mp$ $2020\mp12J3H$ $fewk$ 6 $4\%$ $\hbar \psi$ $11112522$ $2020\mp03J25H1521$ $2020\pm$ $2020\mp12J3H$ $\Lambda ch$ 7 $L K $ $\Lambda ch$ $555$ $2020 \mp 03J25H1521$ $2020 \mp$ $2020 \mp 12J3H$ $fewk$ $g$ $\Gamma H K H H H K H K H K H K H K H K H K H $                                                                                                    | 4                                                                   | 和美汽车零部件青县有限公司                  | 企业      | 911309223359488130 | 2020年03月30日14:39  | 2020年  | 2020年12月31日 | 不合格  |
| 6     等待     企业     11112522     2020年03月25日15:21     2020年     2020年12月31日     不合格       7     上述     个人     555     2020年03月25日15:01     2020年     2020年12月31日     待审核       8     广西出演自治区养罅描导站工会委员<br>全     事业单位     81450000MC01853607     2020年03月24日15:09     2020年     2020年12月31日     合格       9     千號千个会     其它     56131531564     2020年03月24日14:50     2020年     2020年12月31日     待审核                                                                                                    | 5                                                                   | gу                             | 个人      | 11222333           | 2020年03月30日12:02  | 2020年  | 2020年12月31日 | 待审核  |
| 7     上述     个人     555     2020年03月25日15:01     2020年     2020年12月31日     待审核       8     广西出演自演区英编编写处工会委员<br>会     重业单位     8145000MC01853607     2020年03月24日15:09     2020年     2020年12月31日     合格       9     干扰开个会     夏它     56131531564     2020年03月24日14:50     2020年     2020年12月31日     6审核                                                                                                    | 6                                                                   | 等待                             | 企业      | 111112522          | 2020年03月25日 15:21 | 2020年  | 2020年12月31日 | 不合格  |
| 广西地球自治区养蜂指导站工会委员     省     金     す业单位 81450000MC01853607 2020年03月24日15:09 2020年 2020年12月31日 合格     会     「売が开个会 其它 56131531564 2020年03月24日14:50 2020年 2020年12月31日 待审核     ののかっこうのかっこうのかっこうのかっこうのかっこうのかっこうのかっこうのかっこ                                                                                                    | 7                                                                   | 上述                             | 个人      | 555                | 2020年03月25日 15:01 | 2020年  | 2020年12月31日 | 待审核  |
| 9<         干號开个会         其它         56131531564         2020年03月24日14:50         2020年         2020年12月31日         待审核                                                                                                    | 8                                                                   | 广西壮族自治区 <b>养蜂指</b> 导站工会委员<br>会 | 事业单位    | 81450000MC01853607 | 2020年03月24日 15:09 | 2020年  | 2020年12月31日 | 合格   |
|                                                                                                    | 9                                                                   | 干就开个会                          | 其它      | 56131531564        | 2020年03月24日14:50  | 2020年  | 2020年12月31日 | 待审核  |
| 10                                                                                                    | 10                                                                  | 都兴兰                            | 个人      | 370102195106082927 | 2020年03月24日14:44  | 2020年  | 2020年12月31日 | 待审核  |

## 进入声明页面,如图

| <text><text><text><text><text><text><text><text><text><text><text></text></text></text></text></text></text></text></text></text></text></text>                                                                                                    | <b>《</b> 》 专利事务服       | <b>分孫犯</b> 首页 2 业务办理 在线交流 用户管理                                                                                                    |
|----------------------------------------------------------------------------------------------------|------------------------|----------------------------------------------------------------------------------------------------|
| <text><text><list-item><list-item><ul> <li>Add Statistic Add Statistic Add Statistic</li></ul></list-item></list-item></text></text> | 1 优先权接入DAS业务           | 豊減音案 > 新竹 返回                                                                                                    |
| <ul> <li>▶ 全和文档自闻图题</li> <li>▶ 医辨许可业务</li> <li>▶ 医辨许可业务</li> <li>▶ 请求优先审查</li> <li>● 或城翁案 ▶ 本</li> <li>● 或城翁案 ▶ 本</li> <li>● 或城翁案 ▶ 本</li> <li>● 或城翁案 ▶ 本</li> <li>● 或城翁案 ● 本</li> <li>● 大城翁案 ● 本</li> <li>● 二 或城翁案 ● 本</li> <li>● 二 或城翁案 ● 本</li> <li>● 二 或城翁案 ● 本</li> <li>● 二 或城翁案 ● 本</li> <li>● 二 成太 ● 大師大師 ● 二</li> <li>● 二 成太 ● 大師大師 ● 二</li> <li>● 二 成太 ● 大師大師 ● 二</li> <li>● 二 成太 ● 大師大師 ● 二</li> <li>● 二 成太 ● 大師大師 ● 二</li> <li>● 二 成太 ● 大師大師 ● 二</li> <li>● 二 四 ○ 二 ○ 二 ○ 二 ○ 二 ○ 二 ○ 二 ○ 二 ○ 二 ○ 二</li></ul>                                                                                                    | <b>文件副本&amp;证明文件业务</b> | 声明                                                                                                    |
| <ul> <li>▶ 萨那件可望多</li> <li>▶ 萨那休尔电盘</li> <li>▶ 皮城窗窓</li> <li>▶ 皮城窗窓市</li> <li>▶ 皮城窗窓訪求</li> <li>▶ 皮城窗窓は方</li> <li>▶ 皮城窗窓は方</li> <li>▶ 皮城窗窓は方</li> <li>▶ 大門隆私权, は同者在系统注册时提供的一些个人资料, 本系统除您本人同意外不会将用户的任何资料以任何方式泄露给第一些的任何人资料, 在新统特的香地、有关的任何有些行力或增学术研究的依据而产生不良后果的, 国家知识产权局不是担任何责任.</li> <li>▶ 天門隆私权, 访问者在系统注册时提供的一些个人资料, 本系统除您本人同意外不会将用户的任何资料以任何方式泄露给第一方。当时风部门、司法机关等依照法定程序要求本系统披露个人资料时, 本系统称根据执达单位之要求或为公共安全自的提供个人资料, 在以情况下的披露, 本系统不承担任何责任.</li> <li>● 小凡本系统注明"国家知识产权局"、"费减备案"的所有作品, 其版权属于国家知识产权局本系统所有。 其他<br/>媒体, 网站或个人转载使用时不得进行商业性的原版页式的转载, 也不得歪曲和墓或本系统所发布的内容.</li> <li>● 本系统之声明及其修改权、更新权和最终解释权均归国家知识产权局所有.</li> </ul>                                                                                                    | 专利文档查阅复制               | 本系统提醒您,在使用本系统的所有功能之前,请您务必仔细词读并透彻理解本声明。您可以选择不使用本系统,但如果<br>您使用本系统,您的使用行为将被视为对本声明全部内容的认可。                                                                                   |
| <ul> <li>-、"费城雷条标" (限于请求人再请报交等利申请费用减数货格备案。</li> <li>-、"费城雷条标" (限于请求人通过本系统所能得的费减备案该格仅限于本人(企事业单位)在向国家知识产权局办理相关专利业务的费<br/>所减缴申请时使用,任何人或单位本经国家知识产权局许可,不得将所获得的费减备案该格用于其它任何用途,对于由此<br/>而产生的任何不良后果,国家知识产权局不承担任何责任。</li> <li>三、请求人应当确保本人向本系统所提交的各种信息真实有效,并承担相应的法律责任。</li> <li>四、通过本系统获得的各种专利信息,并将其作为任何商业行为或者学术研究的依据而产生不良后果的,国家知识产<br/>权局不承担任何责任。</li> <li>关于隐私权,访问者在本系统注册时提供的一些个人资料,本系统除您本人同意外不会将用户的任何资料以任何方式泄露<br/>给第三方。当政府部门、司法机关等依照法定程序要求本系统被露个人资料时,本系统称很振法单位之要求成为公共安<br/>全主的提供个人资料,在此情况下的披露,本系统不承担任何责任。</li> <li>一、凡本系统注册"国家知识产权局"、"费减备案"的所有作品,其版权属于国家知识产权局和本系统所有。其他<br/>媒体、网站或个人转载使用时不得进行商业性的原版原式的转载,也不得歪曲和篡改本系统所发布的内容。</li> <li>二、被本系统发权使用的单位,不应超越其授权范围。</li> <li>●可意</li> <li>④不同意以上声明</li> </ul>                                                                                                    | 质押许可业务                 | 免责声明:                                                                                                    |
| <ul> <li>① 双磁备案请求</li> <li>④ 双磁备案法本面的</li> <li>● 「請求人应当确保和人向本系统所提交的各种信息真实有效,并承担相应的法律责任。</li> <li>□ 、 通求人运动确保和人向本系统所得交的各种信息真实有效,并承担相应的法律责任。</li> <li>□ 、 通过本系统获得的各种专利信息,并将其作为任何商业行为或者学术研究的依据而产生不良后果的,国家知识产权局不承担任何责任。</li> <li>× 于隐私权, 访问者在本系统注册时提供的一些个人资料,本系统除您本人同意外不会将用户的任何资料以任何方式泄露。</li> <li>× 于隐私权, 访问者在本系统注册时提供的一些个人资料,本系统除您本人同意外不会将用户的任何资料以任何方式泄露。</li> <li>※ 于隐私权, 访问者在本系统注册时提供的一些个人资料,本系统除您本人同意外不会将用户的任何资料以任何方式泄露。</li> <li>※ 于隐私权, 访问者在本系统注册时提供的一些个人资料,本系统除您本人同意外不会将用户的任何资料以任何方式泄露。</li> <li>※ 于他私权, 访问者在本系统注册时提供的一些个人资料,本系统成绩率人及利用户的任何资料以任何方式泄露。</li> <li>※ 于他权利, 在此情况下的披露,本系统不承担任何责任。</li> <li>※ 一、 凡本系统注明"国家知识产权局"、"费减备案"的所有作品,其版权属于国家知识产权局和本系统所有。其他媒体、网站或个人转载使用的工作和提供有效性的原版员式的转载,也不得歪曲和篡改本系统所发布的内容。</li> <li>二、 就本系统没使用的单位,不应超越其授权范围。</li> <li>※ 于解释权,本系统之声明及其修改权、更新权和最终解释权均归国家知识产权局所有。</li> </ul>                                                                                                    | ◎ 请求优先审查 ● 表域各案 >      | 一、"费减备案系统"仅限于请求人申请提交专利申请费用减缴资格备案。 二、请求人通过本系统所获得的费减备案资格仅限于本人(企事业单位)在向国家知识产权局办理相关专利业务的费用减缴申请时使用,任何人或单位未经国家知识产权局许可,不得将所获得的费减备案资格用于其它任何用途,对于由此<br>而产生的任何不良后果。国家知识产权局不承担任何责任。 |
| <ul> <li>● 教臧备案公共查询</li> <li>         权局小率担任何责任。         关于隐私权,访问者在本系统注册时提供的一些个人资料,本系统除您本人同意外不会将用户的任何资料以任何方式泄露给第三方。当政府部门、司法机关等依照法定程序要求本系统披露个人资料时,本系统将根据执法单位之要求或为公共安全之目的提供个人资料,在此情况下的披露,本系统不承担任何责任。         关于版权,         一、凡本系统注明"国家知识产权局"、"费减备案"的所有作品,其版权属于国家知识产权局和本系统所有。其他媒体、网站或个人转载使用时不得进行商业性的原版原式的转载,也不得歪曲和墓改本系统所发布的内容。         二、被本系统授权使用的单位,不应超越其授权范围。         关于解释权,本系统之声明及其修改权、更新权和最终解释权均归国家知识产权局所有。         ④ 可意》(一可意以上声明         百意 回示面意义上声明         百百 四周四         百百 四周四         10         10         10         10         10         10         10         10         10         10         10         10         10         10         10         10         10         10         10         10         10         10         10         10         10         10         10         10         10         10         10         10         10         10         10         11         12         12         13         13         13         14         14         15         15         16         16         16         16         16         16         17         18         18         18         18         18         18         18         18         18         18         18         19         19         19         10         10         10         10         10         10         10         10         10         10         10         10         10         10         10         10         10</li></ul>                                                                                                    | 費減备案清求                 | 二、请求人应当确保本人向本系统所提交的各种信息真实有效,并承担相应的法律责任。<br>三、请求人应当确保本人向本系统所提交的各种信息真实有效,并承担相应的法律责任。<br>四二回、通过本系统获得的各种专利信息,并将其作为任何商业行为或者学术研究的依据而产生不良后果的,国家知识产                              |
| <ul> <li>关于版权。</li> <li>一、八本系统注明"国家知识产权局"、"费减备案"的所有作品,其版权属于国家知识产权局和本系统所有。其他<br/>媒体、网站或个人转载使用时不得进行商业性的原版原式的转载,也不得歪曲和篡改本系统所发布的内容。</li> <li>二、被本系统授权使用的单位,不应超越其授权范围。</li> <li>关于解释权,本系统之声明及其修改权、更新权和最终解释权均归国家知识产权局所有。</li> <li>● 同意</li> <li>● 不同意以上声明</li> </ul>                                                                                                    | 選減备案公共查询               | 权局不净担任何责任。<br>关于隐私权,访问者在本系统注册时提供的一些个人资料,本系统除您本人同意外不会将用户的任何资料以任何方式泄露<br>给第三方。当政府部门、司法机关等依照法定程序要求本系统披露个人资料时,本系统将根据执法单位之要求或为公共安<br>全之目的提供个人资料,在此情况下的披露,本系统不承担任何责任。          |
| <ul><li>关于解释权,本系统之声明及其修改权、更新权和最终解释权均归国家知识产权局所有。</li><li>●同意</li><li>●不同意以上声明</li></ul>                                                                                                    |                        | 关于版权。<br>一、凡本系统注明"国家知识产权局"、"费减备案"的所有作品,其版权属于国家知识产权局和本系统所有。其他<br>媒体、网站或个人转载使用时不得进行商业性的原版原式的转载,也不得歪曲和篡改本系统所发布的内容。<br>二、被本系统授权使用的单位,不应超越其授权范围。                              |
| ◎同意 ◎不同意以上声明                                                                                                    |                        | 关于解释权:本系统之声明及其修改权、更新权和最终解释权均归国家知识产权局所有。                                                                                                    |
|                                                                                                    |                        | <ul> <li>●同意</li> <li>●不同意以上声明</li> <li>返回</li> <li>□日時</li> </ul>                                                                                                    |

选择同意,点击"已阅读"按钮,进入新增费减备案申请页面

### 1.3.3.1.1.1基本信息填写

您正在办理:费减证明备案业务!

| 声明            |                                      |
|---------------|--------------------------------------|
| 本人确认上述所填写的信息重 | 真实可靠,如果存在与实际不符的虚假情况,愿意承担相关后果及相应法律责任! |
| 费减证明备案信息      |                                      |
| 备案人类型:        | ●个人 ◎企业 ◎事业单位 ◎科研单位 ◎大专院校 ◎其它        |
| 预备案自然年度:      | □ 2020年 *                            |
| 国别或地区:        | 中国 <b>*</b> *                        |
| 姓名:           | *                                    |
| 证件类型:         | 身份证▼ *                               |
| 身份证:          |                                      |
| 手机号码:         | *                                    |
| 年收入:          | ◎0~6.0万元◎6.0万元以上 *                   |
| 联系地址:         | 省 * 市 * 县 * *                        |
|               | 返回 预览                                |

▶ 预备案年度(必填)

▶ 国别或地区(必填)

- ▶ 个人姓名(必填)
- ▶ 证件类型(必填)
- ▶ 证件号码(必填)
- ▶ 个人手机号码(必填)
- ▶ 年收入(必填)
- ▶ 个人联系地址

备案人类型选择"个人";国别或地区有中国、中国台湾、中国香港、中国澳门、其它国家或 地区,国别或地区选择中国,证件类型只能选择"身份证"、"军官证","港澳台身份证",身份证 号码 18 位;国别或地区选择其它国家或地区,证件类型只能选择"护照"。输入备案信息,

点击"预览"按钮,进入预览页面,如图:

| 费减证明备案信息 |             |
|----------|-------------|
| 备案人类型:   | 个人          |
| 预备案自然年度: | 2020年       |
| 国别或地区:   | 其他国家或地区     |
| 姓名:      | 上述          |
| 证件类型:    | 护照          |
| 证件号:     | 555         |
| 手机号码:    | 15820365236 |
| 年收入:     | 0~6.0万元     |
| 联系地址:    | 北京市等待       |
| 备案审核机构:  | 国家知识产权局专利局  |

## 1.3.3.1.1.2上传附件

| 本人确认上述所填写的信息。     | 真实可靠,如果存在与实际不符的虚假作                    | 情况,愿意承担相关后 | 果及相应法律责任!      |         |
|-------------------|---------------------------------------|------------|----------------|---------|
| 费减证明备案信息          |                                       |            |                |         |
| 备案人类型:            | 个人                                    |            |                |         |
| 预备案自然年度:          | 2020年                                 |            |                |         |
| 国别或地区:            | 中国                                    |            |                |         |
| (Zine-            | <u></u>                               |            |                |         |
| 证件类型:             | 军官证                                   |            |                |         |
|                   |                                       |            |                |         |
| <del>霍机号阀</del> - | 1 1 1 1 1 1 1 1 1 1 1 1 1 1 1 1 1 1 1 |            |                |         |
| 年收入:              | 0~6.0万元                               |            |                |         |
| 联系地址:             | 北京市geren ceshi                        |            |                |         |
| 备案审核机构:           | 国家知识产权局专利局北京代办处                       |            |                |         |
| 附件信息              |                                       |            |                |         |
|                   |                                       |            |                | 上传文件    |
| 序号                | 文件类型                                  |            | 文件名称           | DATE    |
|                   |                                       |            |                |         |
|                   |                                       |            |                |         |
|                   |                                       |            |                |         |
|                   |                                       |            | 0-0,共0条 首页 上一页 | 下一页  尾页 |

点击"附件信息"处的"上传文件",在弹出的对话框选择"文件类型",点击"请选择文件", 在弹出的对话框中选择正确的图片。

| 上传文件                  |                               |             | ×    |
|-----------------------|-------------------------------|-------------|------|
| *文件类型                 |                               | ▼ 请选择文      | c#   |
|                       | 身份证明材料<br>收入证明材料              |             |      |
| 支持(*.png,*.tiff<br>张. | ,*.jpg,*.jpeg)格式图片 , 文件大小单张不超 | 过2MB,上传总数不; | 超过30 |
| Ψ                     | 件号: 11                        |             |      |

选中的图片被加载到上传文件列表中,点击"开始上传"

| 上传文件          |                         |            | ×           |
|---------------|-------------------------|------------|-------------|
| *文件类型         | 身份证明材料                  | •          | 请选择文件       |
|               | 开始上传                    | 返回         |             |
| 申请表.jpg (2    | 33KB)                   |            | ×           |
| 支持(*.png,*.ti | tt,*.jpg,*.jpeg)裕式图片,文件 | 大小甲张小超过2MB | 5,上传尽数小超过30 |

文件被上传,并更新在列表中。

| 附件信息 |        |                   |      |
|------|--------|-------------------|------|
|      |        |                   | 上传文件 |
| 序号   | 文件类型   | 文件名称              | 操作   |
|      | 身份证明材料 | 申请表.jpg           | 删除预览 |
|      |        |                   |      |
|      |        |                   |      |
|      |        |                   |      |
|      |        |                   |      |
|      |        | 1-1,共1条 首页 上一页 下一 | 页 尾页 |
|      |        |                   |      |

如需要删除,点击"删除",在弹出的对话框中,点击确定,上传的文件被删除。

| 附件信息 |               |                     |         |
|------|---------------|---------------------|---------|
|      |               |                     | 上传文件    |
| 南山   | 文件类型          | 文件名称                | 操作      |
| 1    | 身份证明材料        | 申请表.jpg             | 删除页     |
|      | 来自网页的消息       | X<br>1.1,共1条 首页 上─页 | 下一页  尾页 |
| 重要提示 | <b>确</b> 定 取消 |                     |         |

如需要预览,点击列表处的"预览",预览图片。

| <b>o</b> | 图片信         | 息                   |                                                                                                    |  |   |
|----------|-------------|---------------------|----------------------------------------------------------------------------------------------------|--|---|
|          |             |                     | 专利权质押登记申请表                                                                                                    |  | 流 |
|          | 质押专利        | 一种完全的               | 近台/         支利号         规权公告日           27.43 54 56 57 70 70 70 70 70 70 70 70 70 70 70 70 70                                                                                                    |  | ! |
|          | 质人          | 名称地址                | - 10 12 のまたまたまたまたまた。<br>- 10 12 のまたまた。2015年 - 10 12 00 12 00 |  |   |
|          | 质<br>权<br>人 | 名称<br>地址            | No. 1997 Annual and a second second s |  |   |
|          | 代理人         | 名称<br>地址            | 2년(1988년)                                                                                                    |  |   |
|          | 債务合同        | 合同名称<br>债务金额<br>债权人 | Quantum (mage)、(a) (mage diable)         (信 多双行用限         2020.2.85-20           人用的加加加高器         原門金額         (Luna kargen page)         1.2.25           印度指示中的分配分子         原門金額         (Luna kargen page)         1           印度示中的分配分子         信 多人         安定体分子(mage)         1           市场分子/行         信 多人         安定体分子(mage)         1                                                                                                    |  |   |
|          | 信息          | 经济活动<br>简述          |                                                                                                    |  |   |

页面展示出备案信息和费减备案享受的权利以及重要提示,此页信息提交成功后可以在查看页 面打印。点击"确认提交",如图。

| 里安淀小                                                                                                    |   |
|----------------------------------------------------------------------------------------------------|---|
| <b>请求人以电子形式上传证明文件后,无需再提交纸件。</b><br>个人办理费减备案应当提交所在单位出具的年度收入证明;<br>无固定工作的,提交户籍所在地或者经常居住地县级民政部门或者乡镇人民政府(街道办事处)出具的关于其经济困难情况证明<br>更多信息,请查看<br><b>《专利收费减缴办法》</b><br><b>其他说明:</b><br>申请人提交专利新申请同时请求费用减缴的,应在专利请求书的申请人信息栏中勾选"请求费减且已完成费减资格备案",并且在"居民身份证件号码           |   |
| 或统一社会信用代码/组织机构代码"一栏中准确填写费减备案时使用的证件号码。                                                                                                    |   |
| 提示信息                                                                                                    |   |
| "申请人或专利权人在费减备案时须选择预备案的自然年度,每一自然年度的费减备案资格有效期至当年的12月31日,每年的第四个季度提<br>(10月1日起)开放下一年度的费减备案。<br>根据《专利收费减缴办法》,如果申请人或者专利权人在专利收费减缴请求时提供虚假情况或者虚假证明文件的,国家知识产权局应当在<br>查实后撤消专利收费减缴决定,通知申请人或者专利权人在指定期限内补缴已经减缴的收费,并取消其自本年度起五年内收费减缴资格;期满考<br>补缴或者补缴金额不足的,按缴费不足依法像出相应处理决定。 | 2 |
| 返回                                                                                                    |   |
| 提交后,系统展示系统回执。                                                                                                    |   |
| 业务反馈提示                                                                                                    |   |

自2020年3月31日起,您即可使用该备案证件提交专利申请并请求费用减缴。

#### 返回

## 1.3.3.1.2 新增企业费减备案申请

## 1.3.3.1.2.1基本信息填写

点击"业务办理"按钮,如图

| Product of the stress of the stress of t | 请输入备 | 案人名称或备案证件号中的关键字                |         |                    | 查 询 帮助            |        |             |      |
|----------------------------------------------------------------------------------------------------|------|--------------------------------|---------|--------------------|-------------------|--------|-------------|------|
| $\mathbf{k}$ $\mathbf{k}$ $k$                                                                                                    |      |                                |         |                    |                   |        |             | 业务办理 |
| 1 $\hat{\Omega}$ $\hat{\Omega}$ $\hat{\Omega}$ $222233322233322$ $2020 + 033 - 0116$ $2020 + 2020 + 123 - 116$ $\hat{\sigma}$ $\hat{\sigma}$ 2 $\hat{\Pi}$ $\hat{R}$ $\hat{\Omega}$ $\hat{\Omega}$                     | 序号   | 备案人名称 🔷                        | 备案人类型 💠 | 备案证件号 🔷            | 备案日期 💠            | 备案年度 🔷 | 备案有效日 💠     | 状态 🌩 |
| 2 $\Pi$ 美汽车零部¥青長有限公司 $\dot{\Omega}$ $91130922335948930$ $2020403J30B14451$ $20204$ $2020412J31B$ $\dot{\sigma}$ कंस         3 $\Pi$ 美汽车零部¥青長有限公司 $\dot{\Omega}$ $123654885$ $2020403J30B1440$ $20204$ $2020412J31B$ $\dot{\sigma}$ कंस         4 $\Pi$ 美汽车零部¥青長有限公司 $\dot{\Omega}$ $911309223359488130$ $2020403J30B14430$ $20204$ $2020412J31B$ $\Lambda^{ch}$ 5 $gy$ $\dot{\Lambda}$ $111222333$ $2020403J30B14202$ $20204$ $2020412J31B$ $\dot{\Lambda}$ 6 $\dot{S}$ $\dot{\Omega}$ $11112522$ $2020403J30B11202$ $20204$ $2020412J31B$ $\dot{\Lambda}$ 7 $\dot{L}$ $\dot{\Lambda}$ $555$ $2020403J325B1501$ $20204$ $2020412J31B$ $\dot{\Lambda}$ 8 $\dot{\Gamma}$ $\dot{\Lambda}$ $555$ $2020403J325B1501$ $20204$ $2020412J31B$ $\dot{\Lambda}$ 9 $\dot{\Gamma}$ $\dot{\Lambda}$ $555$ $2020403J325B1501$ $20204$ $2020412J31B$ $\dot{\Lambda}$ 8 $\dot{\Lambda}$ $\dot{\Lambda}$ $\dot{\Lambda}$ $\dot{\Lambda}$ $\dot{\Lambda}$ $\dot{\Lambda}$ $\dot{\Lambda}$ $\dot{\Lambda}$ $\dot{\Lambda}$ $\dot{\Lambda}$ $\dot{\Lambda}$ $\dot{\Lambda}$                                                                                                    | 1    | 企业测试                           | 企业      | 222223333222333322 | 2020年03月30日 15:06 | 2020年  | 2020年12月31日 | 待审核  |
| 3 $\Lambda \tilde{R} \tilde{r} \tilde{r} \delta$ $\hat{C} \Psi$ $123654885$ $2020 \bar{r} 03 \bar{J} 30 \bar{D} 1440$ $2020 \bar{r}$ $2020 \bar{r} 12 \bar{J} 31 \bar{D}$ $\bar{r} \tilde{r} \tilde{r} \tilde{r} \tilde{r} \delta$ 4 $\Lambda \tilde{R} \tilde{r} \tilde{r} \tilde{r} \tilde{r} \delta$ $\hat{V} \Psi$ $911309223394883$ $2020 \bar{r} 03 \bar{J} 30 \bar{D} 1440$ $2020 \bar{r}$ $2020 \bar{r} 12 \bar{J} 31 \bar{D}$ $\bar{r} \tilde{r} \tilde{r} \tilde{r} \tilde{r} \delta$ 5 $gy$ $\bar{r} \Lambda$ $11222333$ $2020 \bar{r} 03 \bar{J} 30 \bar{D} 1440$ $2020 \bar{r}$ $2020 \bar{r} 12 \bar{J} 31 \bar{D}$ $\bar{r} \tilde{r} \tilde{r} \tilde{r} \tilde{r} \tilde{r} \tilde{r} \tilde{r} \tilde$                                                                                                    | 2    | 和美汽车零部件青县有限公司                  | 企业      | 911309223359488130 | 2020年03月30日14:51  | 2020年  | 2020年12月31日 | 待审核  |
| 4       和美汽车零部件青县有限公司       企业       911309223359488130       2020年03月30日14:39       2020年       2020年12月31日       不合格         5       gy       个人       11222333       2020年03月30日12:02       2020年       2020年12月31日       待审核         6       等待       企业       11112522       2020年03月25日15:21       2020年       2020年12月31日       不合格         7       上述       个人       555       2020年03月25日15:01       2020年       2020年12月31日       待审核         8       广西北球自治区済地道导站工会委员       香业单位       81450000MC01853607       2020年03月24日15:09       2020年       2020年12月31日       合格         9       千號千个会       夏它       56131531564       2020年03月24日14:50       2020年       2020年12月31日       合幣核         9       千號千个会       夏它       56131531564       2020年03月24日14:50       2020年       2020年12月31日       6審核                                                                                                    | 3    | 和美汽车                           | 企业      | 123654885          | 2020年03月30日14:40  | 2020年  | 2020年12月31日 | 待审核  |
| $5$ $gy$ $\Lambda\Lambda$ $1122233$ $2020\mp03J30H1202$ $2020\mp$ $2020\mp12J3H$ $fewk$ 6 $4\%$ $\hbar \psi$ $11112522$ $2020\mp03J25H1521$ $2020\pm$ $2020\mp12J3H$ $\Lambda ch$ 7 $L K $ $\Lambda ch$ $555$ $2020 \mp 03J25H1521$ $2020 \mp$ $2020 \mp 12J3H$ $fewk$ $g$ $\Gamma H K H H H K H K H K H K H K H K H K H $                                                                                                    | 4    | 和美汽车零部件青县有限公司                  | 企业      | 911309223359488130 | 2020年03月30日14:39  | 2020年  | 2020年12月31日 | 不合格  |
| 6     等待     企业     11112522     2020年03月25日15:21     2020年     2020年12月31日     不合格       7     上述     个人     555     2020年03月25日15:01     2020年     2020年12月31日     待审核       8     广西出演自治区养罅描导站工会委员<br>全     事业单位     81450000MC01853607     2020年03月24日15:09     2020年     2020年12月31日     合格       9     千號千个会     其它     56131531564     2020年03月24日14:50     2020年     2020年12月31日     待审核                                                                                                    | 5    | gу                             | 个人      | 11222333           | 2020年03月30日 12:02 | 2020年  | 2020年12月31日 | 待审核  |
| 7     上述     个人     555     2020年03月25日15:01     2020年     2020年12月31日     待审核       8     广西出演自演区英编编写处工会委员<br>会     重业单位     8145000MC01853607     2020年03月24日15:09     2020年     2020年12月31日     合格       9     干扰开个会     夏它     56131531564     2020年03月24日14:50     2020年     2020年12月31日     6审核                                                                                                    | 6    | 等待                             | 企业      | 111112522          | 2020年03月25日 15:21 | 2020年  | 2020年12月31日 | 不合格  |
| 广西地球自治区养蜂指导站工会委员     省     金     す业单位 81450000MC01853607 2020年03月24日15:09 2020年 2020年12月31日 合格     会     「売が开个会 其它 56131531564 2020年03月24日14:50 2020年 2020年12月31日 待审核     ののかっこうのかっこうのかっこうのかっこうのかっこうのかっこうのかっこうのかっこ                                                                                                    | 7    | 上述                             | 个人      | 555                | 2020年03月25日 15:01 | 2020年  | 2020年12月31日 | 待审核  |
| 9<         干號开个会         其它         56131531564         2020年03月24日14:50         2020年         2020年12月31日         待审核                                                                                                    | 8    | 广西壮族自治区 <b>养蜂指</b> 导站工会委员<br>会 | 事业单位    | 81450000MC01853607 | 2020年03月24日 15:09 | 2020年  | 2020年12月31日 | 合格   |
|                                                                                                    | 9    | 干就开个会                          | 其它      | 56131531564        | 2020年03月24日14:50  | 2020年  | 2020年12月31日 | 待审核  |
| 10                                                                                                    | 10   | 都兴兰                            | 个人      | 370102195106082927 | 2020年03月24日14:44  | 2020年  | 2020年12月31日 | 待审核  |

## 进入声明页面,如图

| <text><text><text><text><text><text><text><text><text><text><text></text></text></text></text></text></text></text></text></text></text></text>                                                                                                    | <b>《</b> 》 专利事务服       | <b>分孫犯</b> 首页 2 业务办理 在线交流 用户管理                                                                                                    |
|----------------------------------------------------------------------------------------------------|------------------------|----------------------------------------------------------------------------------------------------|
| <text><text><list-item><list-item><ul> <li>Add Statistic Add Statistic Add Statistic</li></ul></list-item></list-item></text></text> | 1 优先权接入DAS业务           | 豊減音案 > 新竹 返回                                                                                                    |
| <ul> <li>▶ 全和文档自闻图题</li> <li>▶ 医辨许可业务</li> <li>▶ 医辨许可业务</li> <li>▶ 请求优先审查</li> <li>● 或城翁案 ▶ 本</li> <li>● 或城翁案 ▶ 本</li> <li>● 或城翁案 ▶ 本</li> <li>● 或城翁案 ▶ 本</li> <li>● 或城翁案 ● 本</li> <li>● 大城翁案 ● 本</li> <li>● 二 或城翁案 ● 本</li> <li>● 二 或城翁案 ● 本</li> <li>● 二 或城翁案 ● 本</li> <li>● 二 或城翁案 ● 本</li> <li>● 二 成太 ● 大師大師 ● 二</li> <li>● 二 成太 ● 大師大師 ● 二</li> <li>● 二 成太 ● 大師大師 ● 二</li> <li>● 二 成太 ● 大師大師 ● 二</li> <li>● 二 成太 ● 大師大師 ● 二</li> <li>● 二 成太 ● 大師大師 ● 二</li> <li>● 二 四 ○ 二 ○ 二 ○ 二 ○ 二 ○ 二 ○ 二 ○ 二 ○ 二 ○ 二</li></ul>                                                                                                    | <b>文件副本&amp;证明文件业务</b> | 声明                                                                                                    |
| <ul> <li>▶ 萨那件可望多</li> <li>▶ 萨那休尔电盘</li> <li>▶ 皮城窗窓</li> <li>▶ 皮城窗窓市</li> <li>▶ 皮城窗窓訪求</li> <li>▶ 皮城窗窓は方</li> <li>▶ 皮城窗窓は方</li> <li>▶ 皮城窗窓は方</li> <li>▶ 大門隆私权, は同者在系统注册时提供的一些个人资料, 本系统除您本人同意外不会将用户的任何资料以任何方式泄露给第一些的任何人资料, 在新统特的香地、有关的任何有些行力或增学术研究的依据而产生不良后果的, 国家知识产权局不是担任何责任.</li> <li>▶ 天門隆私权, 访问者在系统注册时提供的一些个人资料, 本系统除您本人同意外不会将用户的任何资料以任何方式泄露给第一方。当时风部门、司法机关等依照法定程序要求本系统披露个人资料时, 本系统称根据执达单位之要求或为公共安全自的提供个人资料, 在以情况下的披露, 本系统不承担任何责任.</li> <li>● 小凡本系统注明"国家知识产权局"、"费减备案"的所有作品, 其版权属于国家知识产权局本系统所有。 其他<br/>媒体, 网站或个人转载使用时不得进行商业性的原版页式的转载, 也不得歪曲和墓或本系统所发布的内容.</li> <li>● 本系统之声明及其修改权、更新权和最终解释权均归国家知识产权局所有.</li> </ul>                                                                                                    | 专利文档查阅复制               | 本系统提醒您,在使用本系统的所有功能之前,请您务必仔细词读并透彻理解本声明。您可以选择不使用本系统,但如果<br>您使用本系统,您的使用行为将被视为对本声明全部内容的认可。                                                                                   |
| <ul> <li>-、"费城雷条标" (限于请求人再请报交等利申请费用减数货格备案。</li> <li>-、"费城雷条标" (限于请求人通过本系统所能得的费减备案该格仅限于本人(企事业单位)在向国家知识产权局办理相关专利业务的费<br/>所减缴申请时使用,任何人或单位本经国家知识产权局许可,不得将所获得的费减备案该格用于其它任何用途,对于由此<br/>而产生的任何不良后果,国家知识产权局不承担任何责任。</li> <li>三、请求人应当确保本人向本系统所提交的各种信息真实有效,并承担相应的法律责任。</li> <li>四、通过本系统获得的各种专利信息,并将其作为任何商业行为或者学术研究的依据而产生不良后果的,国家知识产<br/>权局不承担任何责任。</li> <li>关于隐私权,访问者在本系统注册时提供的一些个人资料,本系统除您本人同意外不会将用户的任何资料以任何方式泄露<br/>给第三方。当政府部门、司法机关等依照法定程序要求本系统被露个人资料时,本系统称很振法单位之要求成为公共安<br/>全主的提供个人资料,在此情况下的披露,本系统不承担任何责任。</li> <li>一、凡本系统注册"国家知识产权局"、"费减备案"的所有作品,其版权属于国家知识产权局和本系统所有。其他<br/>媒体、网站或个人转载使用时不得进行商业性的原版原式的转载,也不得歪曲和篡改本系统所发布的内容。</li> <li>二、被本系统发权使用的单位,不应超越其授权范围。</li> <li>●可意</li> <li>④不同意以上声明</li> </ul>                                                                                                    | 。 质押许可业务               | 免责声明:                                                                                                    |
| <ul> <li>① 双磁备案请求</li> <li>④ 双磁备案法本面的</li> <li>● 「請求人应当确保和人向本系统所提交的各种信息真实有效,并承担相应的法律责任。</li> <li>□ 、 通求人运动确保和人向本系统所得交的各种信息真实有效,并承担相应的法律责任。</li> <li>□ 、 通过本系统获得的各种专利信息,并将其作为任何商业行为或者学术研究的依据而产生不良后果的,国家知识产权局不承担任何责任。</li> <li>× 于隐私权, 访问者在本系统注册时提供的一些个人资料,本系统除您本人同意外不会将用户的任何资料以任何方式泄露。</li> <li>× 于隐私权, 访问者在本系统注册时提供的一些个人资料,本系统除您本人同意外不会将用户的任何资料以任何方式泄露。</li> <li>※ 于隐私权, 访问者在本系统注册时提供的一些个人资料,本系统除您本人同意外不会将用户的任何资料以任何方式泄露。</li> <li>※ 于隐私权, 访问者在本系统注册时提供的一些个人资料,本系统除您本人同意外不会将用户的任何资料以任何方式泄露。</li> <li>※ 于他私权, 访问者在本系统注册时提供的一些个人资料,本系统成绩率人及利用户的任何资料以任何方式泄露。</li> <li>※ 于他权利, 在此情况下的披露,本系统不承担任何责任。</li> <li>※ 一、 凡本系统注明"国家知识产权局"、"费减备案"的所有作品,其版权属于国家知识产权局和本系统所有。其他媒体、网站或个人转载使用的工作和提供有效性的原版员式的转载,也不得歪曲和篡改本系统所发布的内容。</li> <li>二、 就本系统没使用的单位,不应超越其授权范围。</li> <li>※ 于解释权,本系统之声明及其修改权、更新权和最终解释权均归国家知识产权局所有。</li> </ul>                                                                                                    | ◎ 请求优先审查 ● 表域各案 >      | 一、"费减备案系统"仅限于请求人申请提交专利申请费用减缴资格备案。 二、请求人通过本系统所获得的费减备案资格仅限于本人(企事业单位)在向国家知识产权局办理相关专利业务的费用减缴申请时使用,任何人或单位未经国家知识产权局许可,不得将所获得的费减备案资格用于其它任何用途,对于由此<br>而产生的任何不良后果。国家知识产权局不承担任何责任。 |
| <ul> <li>● 教臧备案公共查询</li> <li>         权局小率担任何责任。         关于隐私权,访问者在本系统注册时提供的一些个人资料,本系统除您本人同意外不会将用户的任何资料以任何方式泄露给第三方。当政府部门、司法机关等依照法定程序要求本系统披露个人资料时,本系统将根据执法单位之要求或为公共安全之目的提供个人资料,在此情况下的披露,本系统不承担任何责任。         关于版权,         一、凡本系统注明"国家知识产权局"、"费减备案"的所有作品,其版权属于国家知识产权局和本系统所有。其他媒体、网站或个人转载使用时不得进行商业性的原版原式的转载,也不得歪曲和墓改本系统所发布的内容。         二、被本系统授权使用的单位,不应超越其授权范围。         关于解释权,本系统之声明及其修改权、更新权和最终解释权均归国家知识产权局所有。         ④ 可意》(一可意以上声明         百意 回示面意义上声明         百百 四周四         百百 四周四         10         10         10         10         10         10         10         10         10         10         10         10         10         10         10         10         10         10         10         10         10         10         10         10         10         10         10         10         10         10         10         10         10         10         10         11         12         12         13         13         13         14         14         15         15         16         16         16         16         16         16         17         18         18         18         18         18         18         18         18         18         18         18         19         19         19         10         10         10         10         10         10         10         10         10         10         10         10         10         10         10         10         10</li></ul>                                                                                                    | 費減备案清求                 | 二、请求人应当确保本人向本系统所提交的各种信息真实有效,并承担相应的法律责任。<br>三、请求人应当确保本人向本系统所提交的各种信息真实有效,并承担相应的法律责任。<br>四二回、通过本系统获得的各种专利信息,并将其作为任何商业行为或者学术研究的依据而产生不良后果的,国家知识产                              |
| <ul> <li>关于版权。</li> <li>一、八本系统注明"国家知识产权局"、"费减备案"的所有作品,其版权属于国家知识产权局和本系统所有。其他<br/>媒体、网站或个人转载使用时不得进行商业性的原版原式的转载,也不得歪曲和篡改本系统所发布的内容。</li> <li>二、被本系统授权使用的单位,不应超越其授权范围。</li> <li>关于解释权,本系统之声明及其修改权、更新权和最终解释权均归国家知识产权局所有。</li> <li>● 同意</li> <li>● 不同意以上声明</li> </ul>                                                                                                    | 選減备案公共查询               | 权局不净担任何责任。<br>关于隐私权,访问者在本系统注册时提供的一些个人资料,本系统除您本人同意外不会将用户的任何资料以任何方式泄露<br>给第三方。当政府部门、司法机关等依照法定程序要求本系统披露个人资料时,本系统将根据执法单位之要求或为公共安<br>全之目的提供个人资料,在此情况下的披露,本系统不承担任何责任。          |
| <ul><li>关于解释权,本系统之声明及其修改权、更新权和最终解释权均归国家知识产权局所有。</li><li>●同意</li><li>●不同意以上声明</li></ul>                                                                                                    |                        | 关于版权。<br>一、凡本系统注明"国家知识产权局"、"费减备案"的所有作品,其版权属于国家知识产权局和本系统所有。其他<br>媒体、网站或个人转载使用时不得进行商业性的原版原式的转载,也不得歪曲和篡改本系统所发布的内容。<br>二、被本系统授权使用的单位,不应超越其授权范围。                              |
| ◎同意 ◎不同意以上声明                                                                                                    |                        | 关于解释权:本系统之声明及其修改权、更新权和最终解释权均归国家知识产权局所有。                                                                                                    |
|                                                                                                    |                        | <ul> <li>●同意</li> <li>●不同意以上声明</li> <li>返回</li> <li>□日時</li> </ul>                                                                                                    |

选择同意,点击"已阅读"按钮,进入新增费减备案申请页面

| 费减证明备案信息      |                                                                                           |
|---------------|-------------------------------------------------------------------------------------------|
| 备案人类型:        | ○个人 <sup>©</sup> 企业 <sup>©</sup> 事业单位 <sup>○</sup> 科研单位 <sup>○</sup> 大专院校 <sup>○</sup> 其它 |
| 预备案自然年度:      | □ 2020年 *                                                                                 |
| 国别或地区:        | 中国 * *                                                                                    |
| 企业名称:         | *                                                                                         |
| 证件类型:         | ◎统一社会信用代码 □组织机构代码证 *                                                                      |
| 证件号码:         |                                                                                           |
| 企业从业人数:       |                                                                                           |
| 资产总额(万元):     |                                                                                           |
| 年度应纳税所得额(万元): | *                                                                                         |
| 企业注册地:        | 省 、 市 、 县 、 、 *                                                                           |
| 联系人信息         |                                                                                           |
| 联系人名称:        | *                                                                                         |
| 联系人电话:        | *                                                                                         |
| 联系人地址:        |                                                                                           |
|               | 返回                                                                                        |

- ▶ 预备案自然年度(必填)
- ▶ 国别(必填)
- ▶ 企业名称(必填)
- ▶ 证件类型(必填)
- ▶ 证件号码(必填)
- ▶ 经济状况(必填)
- ▶ 企业从业人数
- ▶ 资产总额
- ▶ 年度应纳税所得额(必填)
- ▶ 企业注册地(必填)
- ▶ 联系人名称(必填)
- ▶ 联系人电话(必填)
- ▶ 联系人地址(必填)

备案人类型选择"企业";联系人电话最多填三个,输入手机号或者固定电话。固定电话格式: 010-66137977。

## 1.3.3.1.2.2上传附件

| 🗋 登记备案业务 | 费减证明备案信息     |                 |
|----------|--------------|-----------------|
| 请求优先审查   | 备案人类型:       | 工作企业            |
| - 费减备案采集 | 国别:          | 中国              |
|          | 企业名称:        |                 |
|          | 证件类型:        | 组织机构            |
|          | 证件号码:        |                 |
|          | 经济状况:        | 困难              |
|          | 企业从业人数:      | 12212           |
|          | 资产总额(元):     | 1212212         |
|          | 年度应纳税所得额(元): | 1212122         |
|          | 企业注册地:       |                 |
|          | 备案审核机构:      | 国家知识产权局专利局北京代办处 |
|          | 联系人信息        |                 |
|          | 联系人名称:       | 🛻               |
|          | 联系人电话:       |                 |
|          | 联系人地址:       |                 |

输入备案信息,点击"预览"按钮,进入预览页面,如图:

点击"附件信息"处的"上传文件",在弹出的对话框选择"文件类型",点击"请选择文件", 在弹出的对话框中选择正确的图片。

| 联系人电话:<br>联系人地址: | 上传文件 *文件类型 营业执照或组织机构 企业所得税年度纳税          | ×<br>★                  |      |
|------------------|-----------------------------------------|-------------------------|------|
|                  | 支持(*.png,*.tiff,*.jpg,*.jpeg)格式图片<br>张。 | ,文件大小单张不超过2MB,上传总数不超过30 | 上传文件 |
| 序号               | 文件类型                                    | 文件名称                    | 操作   |
|                  |                                         |                         |      |

选中的图片被加载到上传文件列表中,点击"开始上传"

| 上传文件                   |                               | ×           |
|------------------------|-------------------------------|-------------|
| *文件类型                  | 营业执照或组织机构代码证 🔹                | 请选择文件       |
| -                      | 开始上传 返回                       |             |
| 审查部处理分配                | png (163KB)                   | ×           |
| 支持(*.png,*.tiff,<br>张。 | *.jpg,*.jpeg)格式图片,文件大小单张不超过2M | B,上传总数不超过30 |

文件被上传,并更新在列表中。

| 附件信 | i.a.         |                    |       |
|-----|--------------|--------------------|-------|
|     |              |                    | 上传文件  |
| 序号  | 文件类型         | 文件名称               | 操作    |
| 1   | 营业执照或组织机构代码证 | 申请表jpg             | 删除 预览 |
|     |              |                    |       |
|     |              |                    |       |
|     |              |                    |       |
|     |              |                    |       |
|     |              | 1-1,共1条 首页 上一页 下一页 | 5 尾页  |
|     |              |                    |       |

附件信息 上传文件 序号 文件类型 文件名称 操作 删除予览 营业执照或组织机构代码证 申请表.jpg 1 × 来自网页的消息 ? 您确定要删除该条记录吗? 1-1,共1条 首页 上一页 下一页 尾页 重要提示 取消 确定 请求人以电子形式上传证明文

如需要删除,点击"删除",在弹出的对话框中,点击确定,上传的文件被删除。

如需要预览,点击列表处的"预览",预览图片。

| 附件信 |              |                   | 上传文件 |
|-----|--------------|-------------------|------|
| 序号  | 文件类型         | 文件名称              | 操作   |
| 1   | 营业执照或组织机构代码证 | 申请表.jpg           | 删除预览 |
|     |              |                   |      |
|     |              |                   |      |
|     |              |                   |      |
|     |              |                   |      |
|     |              | 1-1,共1条 首页 上一页 下一 | 页 尾页 |
|     |              |                   |      |

| <b>0</b> 8 | 引信   | 息                   |                                                                                                    |     |
|------------|------|---------------------|----------------------------------------------------------------------------------------------------|-----|
|            | •    |                     | 专利权质押登记申请表                                                                                                    | 流   |
|            | 质押专利 | 一种完全的               | <u> </u>                                                                                                    | : 1 |
|            | 出质人  | 名称<br>地址            | 地球1-2018年19月1日 - 19月1日 - 19月 |     |
|            | 质权人  | 名称<br>地址            | MEEN ACAN BE AND AND AND AND AND AND AND AND AND AND                                                                                                    |     |
|            | 代理人  | 名称<br>地址            | 246-829<br>130000<br>100.225-20<br>100.02.25-20                                                                                                    |     |
|            | 债务合同 | 合同名称<br>债务金额<br>债权人 |                                                                                                    |     |
|            | 何信息  | 经济活动<br>简述          |                                                                                                    |     |

页面展示出备案信息和费减备案享受的权利以及重要提示,此页信息提交成功后可以在查看页 面打印。点击"确认提交",如图。

|   | 要提示                                                                                             |              |
|---|-------------------------------------------------------------------------------------------------|--------------|
|   | 请求人以电子形式上传证明文件后,无需再提交纸件。                                                                        |              |
|   | 企业办理费减备案应当提交上年度企业所得税年度纳税申报表复印件。                                                                 |              |
|   | 在汇算清缴期内,企业提交上上年度企业所得税年度纳税申报表复印件。                                                                |              |
|   | 更多信息,请查看 <mark>《 专利收费                                   </mark>                                 |              |
|   | 其他说明:                                                                                           |              |
| ą | 申请人提交专利新申请同时请求费用减缴的,应在专利请求书的申请人信息栏中勾选'请求费减且已完成费减资格备案",;<br>充一社会信用代码/组织机构代码"一栏中准确填写费减备案时使用的证件号码。 | 千且在"居民身份证件号码 |
|   |                                                                                                 |              |
|   |                                                                                                 |              |
|   | *由语↓武去利叔↓在费塔各家时场港场预备家的白妖在度一每—白妖在度的费塔各家资故有效期至当在的12日31                                            | 日、每年的第四个季度纪  |

\*申请人或专利权人在费减备案时须选择预备案的自然年度,每一自然年度的费减备案资格有效期至当年的12月31日,每年的第四个李度起 (10月1日起)开放下一年度的费减备案。

根据《专利收费减缴办法》,如果申请人或者专利权人在专利收费承缴请求时提供虚假情况或者虚假证明文件的,国家知识产权局应当在 查实后撤消专利收费减缴决定,通知申请人或者专利权人在指定期限内补缴已经减缴的收费,并取消其自本年度起五年内收费减缴资格;期满未 补缴或者补缴金额不足的,按缴费不足依法做出相应处理决定。

返回 提交

提交后,系统弹出系统回执。

| 业务反馈提示       |                           |
|--------------|---------------------------|
| 费减备案提交成功!    | 备案证件号码为: "是是1983年9月。"     |
| 自2020年3月31日起 | ,您即可使用该备案证件提交专利申请并请求费用减缴。 |
|              |                           |

### 1.3.3.1.3 新增事业单位/科研单位/大专院校备案申请

### 1.3.3.1.3.1基本信息填写

点击"业务办理"按钮,如图

|                | BSF  | \$û.                    |         | 首页                    | 2 业务办理      | 在线     | 交流          | 个人管理         |
|----------------|------|-------------------------|---------|-----------------------|-------------|--------|-------------|--------------|
| 优先权文件数字接入服务    | 请输入者 | 备案人名称或备案证件号中的关键字        |         |                       | 查 询 帮助      |        |             |              |
| 文件副本&证明文件业务    |      |                         |         |                       |             |        |             | _            |
| 专利文档查阅复制       | 序号   | 备案人名称 🔷                 | 备案人类型 🔷 | 备案证件号 🕈               | 备案日期 🕈      | 备案年度 🔷 | 备案有效日 🗘     | 业务办理<br>状态 🔷 |
| 费记备案业务         | 1    | 赵天舒                     | 个人      | 220702198402121445    | 2016年07月11日 | 2016年  | 2016年12月31日 | 待审核          |
| 请求优先审查         | 2    | 测试                      | 个人      | 565960748545          | 2016年07月06日 | 2016年  | 2016年12月31日 | 待审核          |
| # # # # # # #  | 3    | 其他单位2                   | 其它      | 111111111111          | 2016年06月27日 | 2016年  | 2016年12月31日 | 合格           |
| <b>五</b> 城国采用水 | 4    | 徐兴华                     | 个人      | 111111111111111111111 | 2016年06月27日 | 2016年  | 2016年12月31日 | 待审核          |
|                | 5    | 北京润泽东方环保科技有限公司          | 科研单位    | 726334333             | 2016年06月14日 | 2016年  | 2016年12月31日 | 不合格          |
|                | 6    | 上海工程技术大学                | 大专院校    | 425022547             | 2016年06月14日 | 2016年  | 2016年12月31日 | 不合格          |
|                | 7    | 中国科学院长春光学精密机械与物理<br>研究所 | 事业单位    | 41275487X             | 2016年06月14日 | 2016年  | 2016年12月31日 | 不合格          |
|                | 8    | 特变电工股份有限公司              | 工矿企业    | 299201121             | 2016年06月14日 | 2016年  | 2016年12月31日 | 不合格          |
|                | 9    | 李东宏                     | 个人      | 133024750325281       | 2016年06月14日 | 2016年  | 2016年12月31日 | 不合格          |
|                | 10   | 哈哈                      | 工矿企业    | 801173411             | 2016年06月03日 | 2016年  | 2016年12月31日 | 合格           |

进入声明页面,如图

|                                                    | 自页 <mark></mark> 业务办理 在线交流 用户管                                                                                                    |
|----------------------------------------------------|----------------------------------------------------------------------------------------------------|
| 位二 优先权接入DAS业务                                      | 费减备案 > 新增                                                                                                    |
| 文件副本8证明文件业务                                        | 吉田                                                                                                    |
| 专利文档查阅复制                                           | 本系统提醒您,在使用本系统的所有功能之前,请您务必仔细阅读并透彻理解本声明。您可以选择不使用本系统,但如果<br>您使用本系统,您的使用行为将被视为对本声明全部内容的认可。                                                            |
| 质押许可业务                                             | 免责声明,                                                                                                    |
| ■ 法式借先会本                                           | 一、"费减备案系统"仅限于请求人申请提交专利申请费用减缴资格备案。                                                                                                    |
| <ul> <li>○ 時来652年旦</li> <li>● 要減合案 &gt;</li> </ul> | 二、请求入通过本系统所获得的费减备案资格仅限于本人(企事业单位)在向国家知识产权局办理相关专利业务的费<br>用减缴申请时使用,任何人或单位未经国家知识产权局许可,不得将所获得的费减备案资格用于其它任何用途,对于由此<br>而产生的任何不良后果、国家知识产权局不承担任何责任。        |
| - 弗威名宠法士                                           | 三、请求人应当确保本人向本系统所提交的各种信息真实有效,并承担相应的法律责任。                                                                                                    |
|                                                    | 四、通过本系统获得的各种专利信息,并将其作为任何商业行为或者学术研究的依据而产生不良后果的,国家知识产<br>权局不承担任何责任。                                                                                 |
| -                                                  | 关于隐私权,访问者在本系统注册时提供的一些个人资料,本系统除您本人同意外不会将用户的任何资料以任何方式泄露<br>给第三方。当政府部门、司法机关等依照法定程序要求本系统披露个人资料时,本系统将根据执法单位之要求或为公共安<br>全之目的提供个人资料,在此情况下的披露,本系统不承担任何责任。 |
|                                                    | 大丁版权:<br>一人及系统注明"国家知识产权局"、"费减备案"的所有作品,其版权属于国家知识产权局和本系统所有。其他<br>媒体、网站或个人转载使用时不得进行商业性的原版原式的转载,也不得歪曲和篡改本系统所发布的内容。<br>二、被本系统移牧使用的单位,不应超越其将权范围。        |
|                                                    | 关于解释权,本系统之声明及其修改权、更新权和最终解释权均归国家知识产权局所有。                                                                                                    |
|                                                    | <ul> <li>●同意</li> <li>●不同意以上声明</li> <li>近6</li> <li>●日時</li> </ul>                                                                                |

## 选择同意,点击"已阅读"按钮,进入新增费减备案申请页面

声明

#### 本人确认上述所填写的信息真实可靠,如果存在与实际不符的虚假情况,愿意承担相关后果及相应法律责任!

| 费减证明备案信息 |                               |
|----------|-------------------------------|
| 备案人类型:   | ○个人 ○企业 ●事业单位 ○科研单位 ○大专院校 ○其它 |
| 预备案自然年度: | □ 2020年 *                     |
| 国别或地区:   | 中国 * *                        |
| 单位名称:    | *                             |
| 证件类型:    | ©统一社会信用代码 ○组织机构代码证 ★          |
| 证件号码:    |                               |
| 单位注册地:   |                               |
| 联系人信息    |                               |
| 联系人名称:   | *                             |
| 联系人电话:   | *                             |
| 联系人地址:   | 省 市 县 * *                     |
|          | 返回 预览                         |

- ▶ 预备案自然年度(必填)
- ▶ 国别(必填)
- ▶ 单位名称(必填)
- ▶ 证件类型(必填)
- ▶ 证件号码(必填)
- ▶ 联系人名称(必填)
- ▶ 联系人电话(必填)
- ▶ 联系人地址(必填)

备案人类型选择"事业单位"或者"大专院校"或者"科研单位";

#### 1.3.3.1.3.2上传附件

输入备案信息,点击"预览"按钮,进入预览页面,如图:

| 备案人类型:     | 事业单位               |                |         |
|------------|--------------------|----------------|---------|
| 预备案自然年度:   | 2020年              |                |         |
| 国别或地区:     | 中国                 |                |         |
| 单位名称:      | tede333            |                |         |
| 证件类型:      | 统一社会信用代码           |                |         |
| 证件号码:      | 111222223333333333 |                |         |
| 单位注册地:     | 西藏自治区11            |                |         |
| 发证日期:      | 20200330           |                |         |
| 备案审核机构:    | 国家知识产权局专利局拉萨代办处    |                |         |
| 联系人信息      |                    |                |         |
| 联系人名称:     | 11                 |                |         |
| 联系人电话:     | 15433332222        |                |         |
| 联系人地址:     | 海南省22              |                |         |
|            |                    |                |         |
| 附1牛1言息     |                    |                |         |
| <b>*</b> 2 |                    |                | 上传文件    |
| 序号         | 又件奕型               | 又件名称           | 採作      |
|            |                    |                |         |
|            |                    |                |         |
|            |                    |                |         |
|            |                    | 0-0,共0条 首页 上一页 | 下一页  尾页 |

点击"附件信息"处的"上传文件",在弹出的对话框选择"文件类型",点击"请选择文件", 在弹出的对话框中选择正确的图片。

| 联系人地址 | 上传文件                  | ×       |      |
|-------|-----------------------|---------|------|
|       | *文件类型                 | ず 请选择文件 |      |
|       |                       | 法人证明文件  | 上传文件 |
|       | 支持(*.png,*.tiff<br>张。 |         | 操作   |

选中的图片被加载到上传文件列表中,点击"开始上传"

| 上传文件               |                           |            | ×          |
|--------------------|---------------------------|------------|------------|
| *文件类型              | 法人证明文件                    | •          | 请选择文件      |
|                    | 开始上传                      | 返回         |            |
| 审查部处理分             | 酌.png (163KB)             |            | ×          |
| 支持(*.png,*.t<br>张。 | iff,*.jpg,*.jpeg)格式图片,文件+ | 大小单张不超过2MB | ,上传总数不超过30 |

### 文件被上传,并更新在列表中。

| 附件信 | â.     |                    |      |
|-----|--------|--------------------|------|
|     |        |                    | 上传文件 |
| 序号  | 文件类型   | 文件名称               | 操作   |
| 1   | 法人证明文件 | 审查音险处理分配.png       | 删除预览 |
|     |        |                    |      |
|     |        |                    |      |
|     |        |                    |      |
|     |        |                    |      |
|     |        | 1-1,共1条 首页 上一页 下一页 | 尾页   |
|     |        |                    |      |

附件信息 上传文件 序号 文件类型 文件名称 操作 删除页览 法人证明文件 审查音论处理分配.png 1 来自网页的消息 × 您确定要删除该条记录吗? 1-1,共1条 首页 上一页 下一页 尾页 确定 取消 重要提示 34 (6) ( A) ( 1 - 7 - 7 - 8 - 1

如需要删除,点击"删除",在弹出的对话框中,点击确定,上传的文件被删除。

如需要预览,点击列表处的"预览",预览图片。

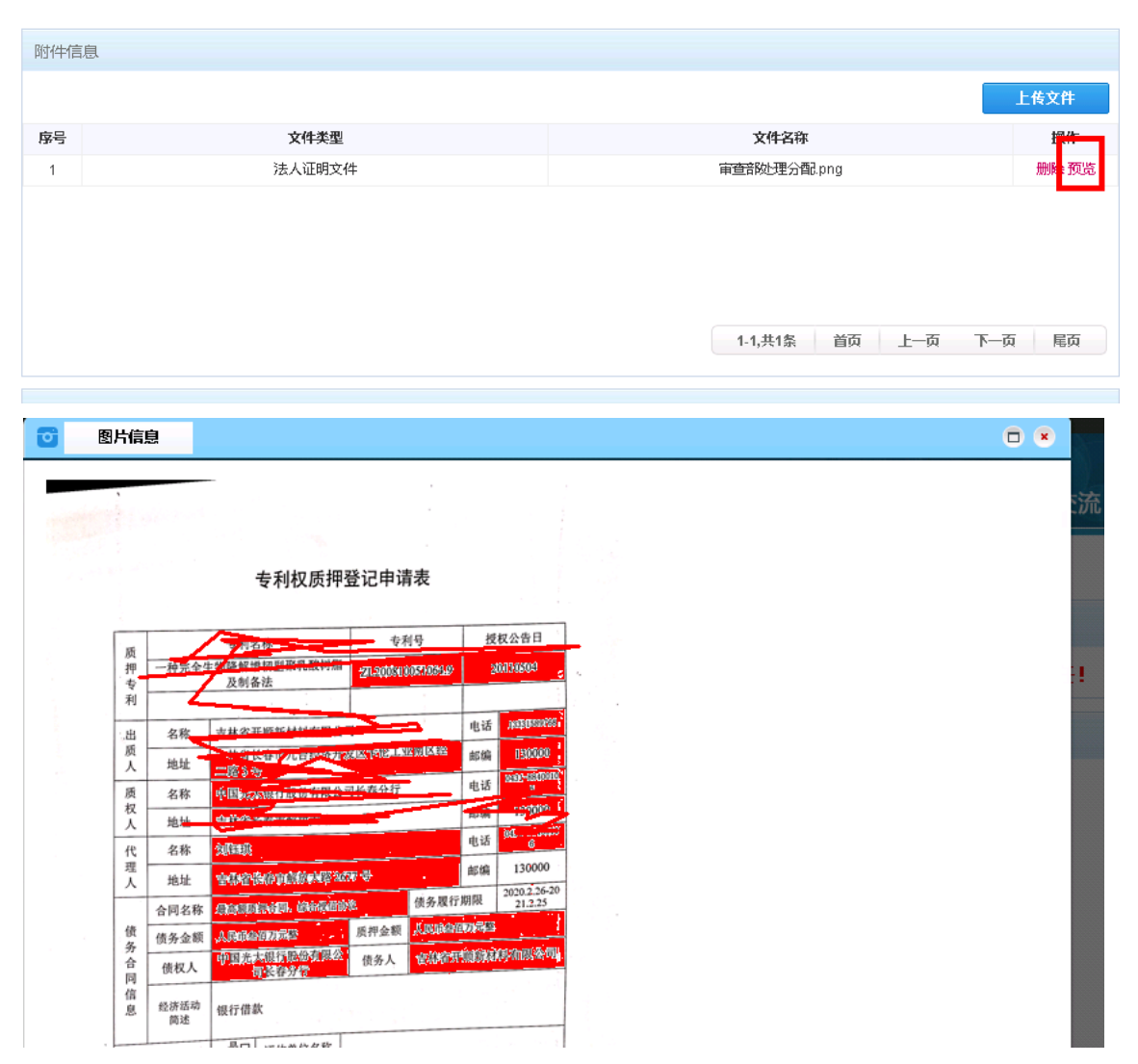

页面展示出备案信息和费减备案享受的权利以及重要提示,此页信息提交成功后可以在查看页 面打印。点击"确认提交",如图。

| 重要提示                                                                                                    |
|----------------------------------------------------------------------------------------------------|
| 请求人以电子形式上传证明文件后,无需再提交纸件。<br>事业单位、社会团体、非营利性科研机构办理费减备案应当提交法人证明材料复印件。<br>更多信息,请查看《专利收费减缴办法》<br>其他说明:<br>申请人提交专利新申请同时请求费用减缴的,应在专利请求书的申请人信息栏中勾选"请求费减且已完成费减资格备案",并且在"居民身份证件号码<br>或统一社会信用代码/组织机构代码"一栏中准确填写费减备案时使用的证件号码。                                           |
| 提示信息                                                                                                    |
| *申请人或专利权人在费减备案时须选择预备案的自然年度,每一自然年度的费减备案资格有效期至当年的12月31日,每年的第四个季度起<br>(10月1日起)开放下一年度的费减备案。<br>根据《专利收费减缴办法》,如果申请人或者专利权人在专利收费减缴请求时提供虚假情况或者虚假证明文件的,国家知识产权局应当在<br>查实后撤消专利收费减缴决定,通知申请人或者专利权人在指定期限内补缴已经减缴的收费,并取消其自本年度起五年内收费减缴资格,期满未<br>补缴或者补缴金额不足的,按缴费不足依法做出相应处理决定。 |

返回 提交

## 提交后,系统弹出系统回执。

| 业务反馈提示       |                                               |
|--------------|-----------------------------------------------|
| 费减备案提交成功!    | 备案证件号码为: ************************************ |
| 自2020年3月31日起 | ,您即可使用该备案证件提交专利申请并请求费用减缴。                     |
|              | - Fin                                         |

## 1.3.3.1.4 其它费减备案申请

### 1.3.3.1.4.1基本信息填写

点击"业务办理"按钮,如图

|                      | 盼察   | 统                       |         | 首页                    | 2 业务办理      | 在线     | 交流          | 个人管理 |
|----------------------|------|-------------------------|---------|-----------------------|-------------|--------|-------------|------|
| <b>九</b> 优先权文件数字接入服务 | 请输入者 | 露人名称或备案证件号中的关键字         |         |                       | 查 询 帮助      |        |             |      |
| 文件副本&证明文件业务          |      |                         |         |                       |             |        |             |      |
| 专利文档查阅信制             |      |                         |         |                       |             |        |             | 业务办理 |
|                      | 序号   | 备案人名称 🔷                 | 备案人类型 🔷 | 备案证件号 🔷               | 备案日期 🔷      | 备案年度 🔷 | 备案有效日 🔷     | 状态 🔷 |
| , 登记备案业务             | 1    | 赵天舒                     | 个人      | 220702198402121445    | 2016年07月11日 | 2016年  | 2016年12月31日 | 待审核  |
| <b>请求优先审查</b>        | 2    | 测试                      | 个人      | 565960748545          | 2016年07月06日 | 2016年  | 2016年12月31日 | 待审核  |
|                      | 3    | 其他单位2                   | 其它      | 1111111111111         | 2016年06月27日 | 2016年  | 2016年12月31日 | 合格   |
| ·                    | 4    | 徐兴华                     | 个人      | 111111111111111111111 | 2016年06月27日 | 2016年  | 2016年12月31日 | 待审核  |
|                      | 5    | 北京涧泽东方环保科技有限公司          | 科研单位    | 726334333             | 2016年06月14日 | 2016年  | 2016年12月31日 | 不合格  |
|                      | 6    | 上海工程技术大学                | 大专院校    | 425022547             | 2016年06月14日 | 2016年  | 2016年12月31日 | 不合格  |
|                      | 7    | 中国科学院长春光学精密机械与物理<br>研究所 | 事业单位    | 41275487X             | 2016年06月14日 | 2016年  | 2016年12月31日 | 不合格  |
|                      | 8    | 特变电工股份有限公司              | 工矿企业    | 299201121             | 2016年06月14日 | 2016年  | 2016年12月31日 | 不合格  |
|                      | 9    | 李东宏                     | 个人      | 133024750325281       | 2016年06月14日 | 2016年  | 2016年12月31日 | 不合格  |
|                      | 10   | 哈哈                      | 工矿企业    | 801173411             | 2016年06月03日 | 2016年  | 2016年12月31日 | 合格   |

#### 进入声明页面,如图

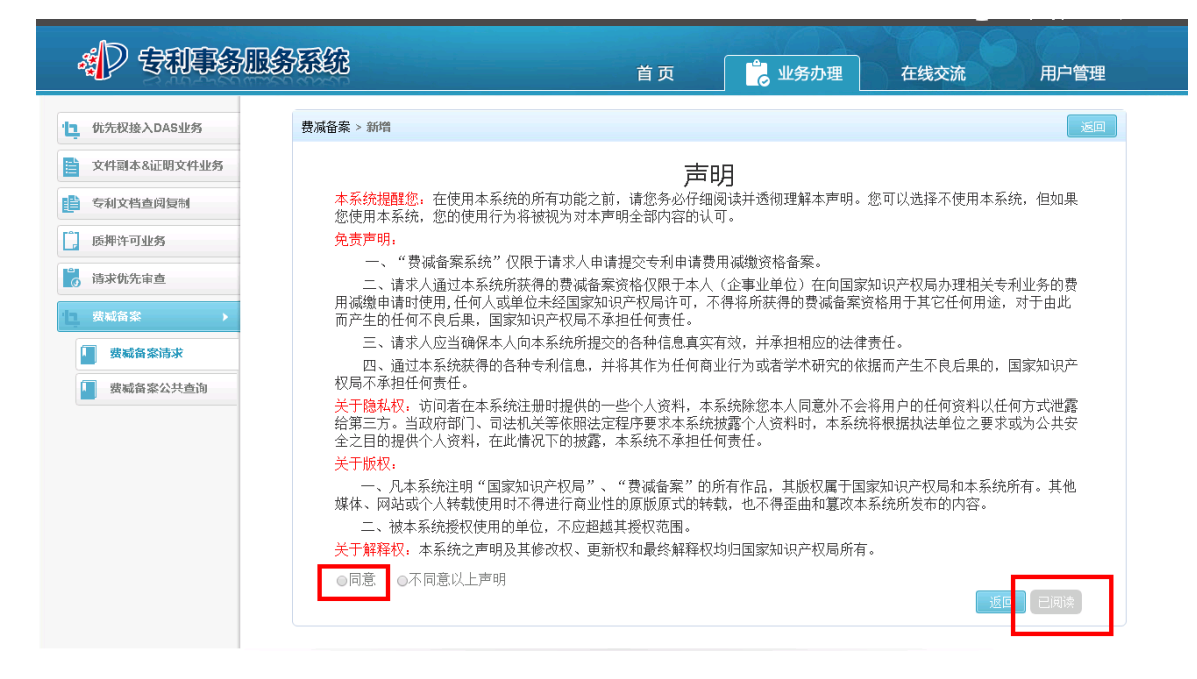

### 选择同意,点击"已阅读"按钮,进入新增费减备案申请页面

| 登记备案业务 | 费减证明备案信息                               |
|--------|----------------------------------------|
| 请求优先审查 | 各家人类型: ○个人 ○工矿企业 ○事业単位 ○科研単位 ○大专院校 ⑧其它 |
| 费减备案采集 | 预备案自然年度: □2016年 *                      |
|        | 国别或地区: 中国 🗸 *                          |
|        | 单位名称: *                                |
|        | 证件类型: 组织机构代码证 🗸 *                      |
|        | 证件号码:                                  |
|        | 单位注册地: 省 💙 市 💙 县 🔽 🔺                   |
|        | 联系人信息                                  |
|        | 联系人名称:                                 |
|        | 联系人电话: *                               |
|        | 联系人地址: 省 💙 市 💙 县 🗸 *                   |
|        | 返回 预沈                                  |

- ▶ 预备案自然年度(必填)
- ▶ 国别(必填)
- ▶ 单位名称(必填)
- ▶ 证件类型(必填)
- ▶ 证件号码(必填)
- ▶ 单位注册地(必填)

- ▶ 联系人名称(必填)
- ▶ 联系人电话(必填)
- ▶ 联系人地址(必填)

备案人类型选择"其它";联系人电话最多填三个,输入手机号或者固定电话。固定电话格式: 010-66137977。

#### 1.3.3.1.4.2上传附件

输入备案信息,点击"预览"按钮,进入预览页面,如图:

| 1 优先权文件数字接入服务    | 费减证明备案信息 |                 |
|------------------|----------|-----------------|
| 文件副本&证明文件业务      | 备案人类型:   | 其它              |
| <b>专利</b> 文档查阅复制 | 预备案自然年度: | 2016年           |
| 📋 登记备案业务         | 国别或地区:   | 中国              |
| 请求优先审查           | 单位名称:    |                 |
| - 费减备案采集         | 证件类型:    | 组织机构代码证         |
|                  | 证件号码:    | 101430030       |
|                  | 单位注册地:   |                 |
|                  | 备案审核机构:  | 国家知识产权局专利局北京代办处 |
|                  | 联系人信息    |                 |
|                  | 联系人名称:   | <b>~</b>        |
|                  | 联系人电话:   |                 |
|                  | 联系人地址:   |                 |

点击"附件信息"处的"上传文件",在弹出的对话框选择"文件类型",点击"请选择文件", 在弹出的对话框中选择正确的图片。

| 联系人地址 | 上传文件                   | ×                                      |      |
|-------|------------------------|----------------------------------------|------|
| 附件信息  | *文件类型                  | ★ 请选择文件                                |      |
|       |                        | 机构代码证件或身份证明文件<br>纳税证明文件或收入证明           | 上传文件 |
| 序号    | 支持(*.png,*.tiff,<br>张。 | *jpg,*jpeg)格式图片,文件大小单张不超过2MB,上传总数不超过30 | 操作   |
|       |                        |                                        |      |

选中的图片被加载到上传文件列表中,点击"开始上传"

| 上传文件                |                                  | ×          |
|---------------------|----------------------------------|------------|
| *文件类型               | 机构代码证件或身份证明文件                    | 请选择文件      |
|                     | 开始上传 返回                          |            |
| 审查部处理分              | 酉.png (163KB)                    | ×          |
| 支持(*.png,*.ti<br>张. | iff,*jpg,*jpeg)格式图片,文件大小单张不超过2MB | ,上传总数不超过30 |

## 文件被上传,并更新在列表中。

| 附件信 | 息             |                    |      |
|-----|---------------|--------------------|------|
|     |               |                    | 上传文件 |
| 序号  | 文件类型          | 文件名称               | 操作   |
| 1   | 机构代码证件或身份证明文件 | 审查音险L理分配.png       | 删除预览 |
|     |               |                    |      |
|     |               |                    |      |
|     |               |                    |      |
|     |               |                    |      |
|     |               | 1-1,共1条 首页 上一页 下一页 | 尾页   |
|     |               |                    |      |

#### 附件信息 上传文件 序号 文件类型 文件名称 操作 删除预览 机构代码证件或身份证明文件 审查部处理分配 png 1 1-1,共1条 首页 上一页 下一页 尾页 来自网页的消息 X 重要提示 🛜 忽确定要删除该条记录吗? 请求人以电子形式上传证明过 月材料复印件。 事业单位、社会团体、非营利性 确定 取消 更多信息,请查看 <mark>《专利收</mark>费 ++ 36 32 60

如需要删除,点击"删除",在弹出的对话框中,点击确定,上传的文件被删除。

如需要预览,点击列表处的"预览",预览图片。

| 信自     |            |                                                 |                                                                                                    |                          |                           |                                                                                                    |               |              |         |
|--------|------------|-------------------------------------------------|----------------------------------------------------------------------------------------------------|--------------------------|---------------------------|----------------------------------------------------------------------------------------------------|---------------|--------------|---------|
| ILIALA |            |                                                 |                                                                                                    |                          |                           |                                                                                                    |               |              |         |
|        |            |                                                 |                                                                                                    |                          |                           |                                                                                                    |               |              | 上传文的    |
|        |            |                                                 | 文件类型                                                                                                    |                          |                           |                                                                                                    |               | 文件名称         | 操       |
|        |            |                                                 | 机构代码证件或身份证                                                                                                    | 明文件                      |                           |                                                                                                    |               | 审查音 附理分配 png | 删除      |
|        |            |                                                 |                                                                                                    |                          |                           |                                                                                                    |               |              |         |
|        |            |                                                 |                                                                                                    |                          |                           |                                                                                                    |               |              |         |
|        |            |                                                 |                                                                                                    |                          |                           |                                                                                                    |               |              |         |
|        |            |                                                 |                                                                                                    |                          |                           |                                                                                                    |               | 11 #18 首页 F页 | 下—而 屋   |
|        |            |                                                 |                                                                                                    |                          |                           |                                                                                                    |               |              | I' W PS |
| E      | 图片信        | 息                                               |                                                                                                    |                          |                           |                                                                                                    |               |              |         |
|        |            |                                                 | _                                                                                                    |                          |                           |                                                                                                    |               |              |         |
| Sec. 1 |            |                                                 |                                                                                                    |                          |                           |                                                                                                    |               |              |         |
|        |            |                                                 |                                                                                                    |                          |                           |                                                                                                    |               |              |         |
|        |            |                                                 |                                                                                                    |                          |                           |                                                                                                    |               |              |         |
|        |            |                                                 | 专利权质押望                                                                                                    | 登记甲罩                     | 「衣                        |                                                                                                    |               |              |         |
|        | -          |                                                 | /~~~                                                                                                    |                          |                           | 据权众选目                                                                                                    |               |              |         |
|        | 质押         | 一种完全                                            | 17 74 75 100                                                                                                    | 197                      | 979<br>Mariana            | 2000201010                                                                                                    |               |              |         |
|        | 专利         | -/                                              | 及制备法                                                                                                    | 21-300-00                | 006.7809.289              | - Construction of the                                                                                                    |               |              |         |
|        |            | 17 Shr                                          | 古林爱开斯新林林在中国                                                                                                    |                          | <b>_</b>                  | 电话 18350588                                                                                                    | 88 <b>.</b> . |              |         |
|        | 质          | 4110                                            | State State States                                                                                                    |                          |                           | 邮编 03000                                                                                                    | 1             |              |         |
|        | A          | 地址                                              | 二路3号                                                                                                    | 电台表分行                    | -                         | 电话 <sup>1940-4840</sup>                                                                                                    |               |              |         |
|        | 权          | 治称                                              | The York, and an an an and a second                                                                                                    |                          |                           | and contain                                                                                                    | 9             |              |         |
|        |            | 思慮                                              | Auffrently                                                                                                    |                          |                           | 电话 6                                                                                                    | ÷7            |              |         |
|        | 10         |                                                 | A 141 30                                                                                                    | <u> </u>                 |                           | 邮编 13000                                                                                                    |               |              |         |
|        | 代理         | -1310                                           |                                                                                                    | an -85.                  |                           |                                                                                                    |               |              |         |
|        | 代理人        | 地址                                              | The second second second second second second second second second second second second second second second se                                                                                                    | ***                      | 债务现行期                     | 限 2020.2.26                                                                                                    | 20            |              |         |
|        | 代理人        | - 石标<br>地址<br>合同名称                              | THE THE PLANE PLANE                                                                                                    | <b>▼</b> ◆<br>20<br>回押会額 | 债务履行期<br>其1016金组7         | 限 2020.2.26<br>21.2.25                                                                                                    | 20            |              |         |
|        | 代理人 债务会    | - 石标<br>地址<br>合同名称<br>债务金额                      | LARDAN AND AND AN AND AN AND AN AND AN AND AN AND AN AND AN AND AN AN AN AN AN AN AN AN AN AN AN AN AN                                                                                                    | 第一号<br>急<br>质押金额<br>债务人  | 债务履行期<br>人民的金担7<br>在涂缩开意  | 限 2020.2.26<br>21.2.25<br>1元435                                                                                                    | 20            |              |         |
|        | 代理人 债务合同   | -<br>-<br>地址<br>合同名称<br>债务金額<br>-<br>债权人        | WINE CONTRACTOR<br>CONTRACTOR<br>A FORMATION<br>IN THE PARTY AND A FORMATION<br>IN THE PARTY AND A FORMATION AND A FORMATION<br>IN THE PARTY AND A FORMATION AND A FORMATION<br>IN THE PARTY AND A FORMATION AND A FORMATION AND A FOR | 20 号<br>派<br>授押金額<br>使务人 | 债务履行期<br>人民的编程3<br>在涂缩环情  | 限<br>2020.2.26<br>21.2.25<br>17年<br>1月21日<br>1月21日<br>1月11<br>111<br>1111<br>1 | 20            |              |         |
|        | 代理人 债务合同信息 | - 石标<br>地址<br>合同名称<br>债务金额<br>债权人<br>经济活动<br>简述 | Antariski politi politi<br>Enterneti (Kongelini<br>Antariski (Kongelini<br>Antariski (Kongelini<br>Antariski (Kongelini<br>Tradiciolar)<br>(Kongelini                                                                                                    | ₩ ♥<br>級<br>质押金額<br>債务人  | 债务履行期<br>人民的政治国7<br>安然给环境 | 限<br>2020.2.26<br>21.2.25<br>7月8<br>1977年8月<br>1977年8月<br>1977<br>1977<br>1977<br>1977<br>1977<br>1977<br>1977<br>197                                                                                                    | 20            |              |         |

页面展示出备案信息和费减备案享受的权利以及重要提示,此页信息提交成功后可以在查看页

面打印。点击"确认提交",如图。

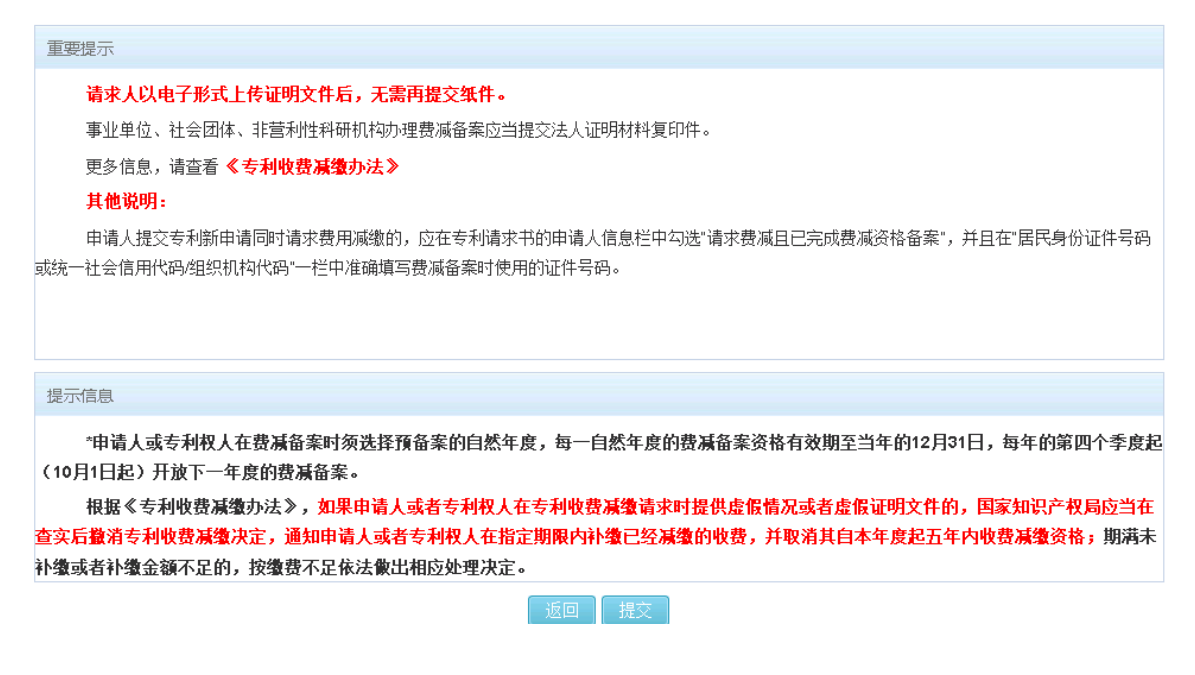

提交后,系统弹出系统回执。

| <b>《</b> 》 安和事务服务 | 孫統                        | 首页           | 2 业务办理 | 在线交流 | 个人管理 |
|-------------------|---------------------------|--------------|--------|------|------|
| · 优先权文件数字接入服务     | 业务反馈提示                    |              |        |      |      |
| ■ 文件副本&证明文件业务     |                           |              |        |      |      |
| 专利文档查阅复制 ① 登记备案业务 | <b>贺佩宙朱提父成功!</b> 苗朱证什亏的刀: |              |        |      |      |
| 。 请求优先审查          |                           | <b>〔</b> 返回〕 |        |      |      |
| 豊碱备案清求            |                           |              |        |      |      |
|                   |                           |              |        |      |      |
|                   |                           |              |        |      |      |
|                   |                           |              |        |      |      |
|                   |                           |              |        |      |      |
|                   |                           |              |        |      |      |

# 1.3.3.2 查看费减备案申请

费减备案请求页面,点击某条记录,如图

| <b>《</b> 》 专利事务服  | LSS & | 錵                              |         | 首页                 | 。业务办理             | 在线交       | 流用          | 沪管理          |
|-------------------|-------|--------------------------------|---------|--------------------|-------------------|-----------|-------------|--------------|
| 也 优先权接入DAS业务      | 晴暄入情  | 音案人名称或音案证件号中的关键字               |         | Q                  | 查询 帮助             |           |             |              |
| 文件副本8证明文件业务       |       |                                |         |                    |                   |           |             |              |
| <b>美</b> 专利文档查阅复制 | 序号    | 备案人名称 🔷                        | 备案人类型 🔷 | 备案证件号 🔷            | 备案日期 🔷            | 备案年度 🔷    | 备案有效日 🔷     | 业务办理<br>状态 🔷 |
| 。 质押许可业务          | 1     | 企业测试                           | 企业      | 222223333222333322 | 2020年03月30日 15:06 | 2020年     | 2020年12月31日 | 待审核          |
| <b>请求优先审查</b>     | 2     | 和美汽车零部件青县有限公司                  | TENK    | 911309223359488130 | 2020年03月30日14:51  | 2020年     | 2020年12月31日 | 待审核          |
|                   | 3     | 和美汽车                           | TENK    | 123654885          | 2020年03月30日 14:40 | 2020年     | 2020年12月31日 | 待审核          |
| 34 (%) III SH:    | 4     | 和美汽车零部件青县有限公司                  | TENK    | 911309223359488130 | 2020年03月30日 14:39 | 2020年     | 2020年12月31日 | 不合格          |
| 費減备案清求            | 5     | ġγ                             | 个人      | 11222333           | 2020年03月30日 12:02 | 2020年     | 2020年12月31日 | 待审核          |
| 畫 藏私备案公共查询        | 6     | 等待                             | 企业      | 111112522          | 2020年03月25日 15:21 | 2020年     | 2020年12月31日 | 不合格          |
|                   | 7     | 上述                             | 个人      | 555                | 2020年03月25日 15:01 | 2020年     | 2020年12月31日 | 待审核          |
|                   | 8     | 广西壮族自治区 <b>养蜂</b> 指导站工会委员<br>会 | 事业单位    | 81450000MC01853607 | 2020年03月24日 15:09 | 2020年     | 2020年12月31日 | 合格           |
|                   | 9     | 干就开个会                          | 其它      | 56131531564        | 2020年03月24日14:50  | 2020年     | 2020年12月31日 | 待审核          |
|                   | 10    | 都兴兰                            | 个人      | 370102195106082927 | 2020年03月24日14:44  | 2020年     | 2020年12月31日 | 待审核          |
|                   |       |                                |         |                    |                   | 1-10,共14条 | 首页 上一页 つ    | 下一页 尾页       |

进入查看页面,如图

| 费减证明备案信息 |                 |
|----------|-----------------|
| 备案人类型:   | 个人              |
| 预备案自然年度: | 2020年           |
| 国别或地区:   | 中国              |
| 姓名:      | gy              |
| 证件类型:    | 军官证             |
| 证件号:     | 11222333        |
| 手机号码:    | 15433332222     |
| 年收入:     | 0~6.0万元         |
| 联系地址:    | 云南省11           |
| 备案审核机构:  | 国家知识产权局专利局昆明代办处 |
|          |                 |
|          |                 |

| матты |        |              |       |
|-------|--------|--------------|-------|
| 序号    | 文件类型   | 文件名称         | 操作    |
| 1     | 身份证明材料 | 申请表.jpg      | 预览 下载 |
| 2     | 收入证明材料 | 审查音险上理分配.png | 预览 下载 |
|       |        |              |       |

1-2,共2条 首页 上一页 下一页 尾页

#### 重要提示

根据您的备案信息,您可享受以下专利费用减缴:

(一)申请费(不包括公布印刷费、申请附加费);

- (二)发明专利申请实质审查费;
- (三)年费(自授予专利权当年起十年内的年费);

(四)复审费。

如果是一个申请人可减缴85%;如果是两个及以上申请人,可减缴70%。

#### 请求人以电子形式上传证明文件后,无需再提交纸件。

个人办理费减备案应当提交所在单位出具的年度收入证明;

无固定工作的,提交户籍所在地或者经常居住地县级民政部门或者乡镇人民政府(街道办事处)出具的关于其经济困难情况证明

更多信息,请查看 <mark>《专利收费减缴办法》</mark>

#### 其他说明:

申请人提交专利新申请同时请求费用减缴的,应在专利请求书的申请人信息栏中勾选"请求费减且已完成费减资格备案",并且在"居民身份证件号码 或统一社会信用代码/组织机构代码"一栏中准确填写费减备案时使用的证件号码。

### 提示信息 \*申请人或专利权人在费减备案时须选择预备案的自然年度,每一自然年度的费减备案资格有效期至当年的12月31日,每年的第四个季度起 (10月1日起)开放下一年度的费减备案。 根据《专利收费减缴决法》,如果申请人或者专利权人在专利收费减缴请求时提供虚假情况或者虚假证明文件的,国家知识产权局应当在 查实后撤消专利收费减缴决定,通知申请人或者专利权人在指定期限内补缴已经减缴的收费,并取消其自本年度起五年内收费减缴资格;期满未 补缴或者补缴金额不足的,按缴费不足依法做出相应处理决定。

返回 打印

点击"打印",可以打印此页面。

# 1.3.3.3 重新备案

对于不合格的费减备案可以重新备案,点击不合格的备案记录,如图

| <b>教</b> 》 安朝集約 | LETU |                         |         | 首页                    | 📙 业务办理      | 在线     | 交流          | 个人管理      |
|-----------------|------|-------------------------|---------|-----------------------|-------------|--------|-------------|-----------|
| . 优先权文件数字接入服务   | 请输入作 | 备案人名称或备案证件号中的关键字        |         |                       | 查 询 帮助      |        |             |           |
| 文件副本&证明文件业务     |      |                         |         |                       |             |        |             |           |
| 专利文档查阅复制        | 应号   | 备家人名称 🔷                 | 各家人举型 🔷 | 备家证件号 🔷               | 各窓日期 🔷      | 各家在度 🔷 | 备宏右放日 🔷     | 业务办理 状态 ◆ |
| 登记备案业务          | 1    | 赵天舒                     |         | 220702198402121445    | 2016年07月11日 | 2016年  | 2016年12月31日 | 待审核       |
| 6 请求优先审查        | 2    | 测试                      | 个人      | 565960748545          | 2016年07月06日 | 2016年  | 2016年12月31日 | 待审核       |
|                 | 3    | 其他单位2                   | 其它      | 1111111111111         | 2016年06月27日 | 2016年  | 2016年12月31日 | 合格        |
| 数幅面杀响冰          | 4    | 徐兴华                     | 个人      | 111111111111111111111 | 2016年06月27日 | 2016年  | 2016年12月31日 | 待审核       |
|                 | 5    | 北京润泽东方环保科技有限公司          | 科研单位    | 726334333             | 2016年06月14日 | 2016年  | 2016年12月31日 | 不合格       |
|                 | 6    | 上海工程技术大学                | 大专院校    | 425022547             | 2016年06月14日 | 2016年  | 2016年12月31日 | 不合格       |
|                 | 7    | 中国科学院长春光学精密机械与物理<br>研究所 | 事业单位    | 41275487X             | 2016年06月14日 | 2016年  | 2016年12月31日 | 不合格       |
|                 | 8    | 特变电工股份有限公司              | 工矿企业    | 299201121             | 2016年06月14日 | 2016年  | 2016年12月31日 | 不合格       |
|                 | 9    | 李东宏                     | 个人      | 133024750325281       | 2016年06月14日 | 2016年  | 2016年12月31日 | 不合格       |
|                 | 10   | 哈哈                      | 工矿企业    | 801173411             | 2016年06月03日 | 2016年  | 2016年12月31日 | 合格        |

### 进入详细页面,如图

| 联系人信息 |                             |      |                   |             |
|-------|-----------------------------|------|-------------------|-------------|
|       | 联系人名称: <b>等待</b>            |      |                   |             |
|       | 联系人电话:                      |      |                   |             |
|       | 联系人地址: 北京市等待                |      |                   |             |
| 附件信息  |                             |      |                   |             |
| 序号    | 文件类型                        |      | 文件名称              | 操作          |
| 1     | 企业所得税年度纳税申报表                |      | Koala.jpg         | 预览下载        |
| 2     | 昔业执照或组织机构代码证                |      | Tulips.jpg        | 预览下载        |
|       |                             |      | 1-2,共2条 首页 上一页 下一 | <b>瓦 尾页</b> |
| 审核信息  |                             |      |                   |             |
|       | 审核结果: <b>不合格</b>            |      |                   |             |
|       | 不合格原因: <b>备案信息与证明材料不一致。</b> |      |                   |             |
|       | 审核日期: <b>2020年03月25日</b>    |      |                   |             |
|       | <b>送</b> 回                  | 重新备案 |                   |             |

点击"重新备案",进入重新备案页面,如图

| 费减证明备案信息      |                                                                 |
|---------------|-----------------------------------------------------------------|
| 备案人类型:        | C个人 €企业 C事业单位 C科研单位 C大专院校 C其它                                   |
| 预备案自然年度:      | ☑ 2020年 *                                                       |
| 国别或地区:        | 中国 *                                                            |
| 企业名称:         |                                                                 |
| 证件类型:         | ◎统一社会信用代码 ○组织机构代码证 ★                                            |
| 证件号码:         | 20 18 <sup>8</sup> 2. 20 10 10 10 10 10 10 10 10 10 10 10 10 10 |
| 企业从业人数:       | 999                                                             |
| 资产总额(万元):     | q                                                               |
| 年度应纳税所得额(万元): | 20 *                                                            |
| 企业注册地:        | 北京市 🔹 请选择 💌 等待 *                                                |
| 联系人信息         |                                                                 |
| 联系人名称:        | 等待 *                                                            |
| 联系人电话:        | 15823652365 *                                                   |
| 联系人地址:        | 北京市 🔹 请选择 🔹 等待 *                                                |
|               | 返回                                                              |

录入备案信息,操作与新增费减备案申请一样。

## 1.3.3.4 名称变更

对于合格的费减备案可以进行名称变更,点击合格的备案记录,如图

|             | 路察         | 统                     |         | 首页                 | 1 业务办理            | 在线。       | を流り用        | 户管理          |
|-------------|------------|-----------------------|---------|--------------------|-------------------|-----------|-------------|--------------|
|             | 1252112512 | 019                   |         |                    |                   |           |             |              |
| 优先权接入DAS业务  | 请输入备       | 案人名称或备案证件号中的关键字       |         | ٩.                 | 查询 帮助             |           |             |              |
| 文件副本&证明文件业务 |            |                       |         |                    |                   |           |             |              |
| 专利文档查阅复制    | 序号         | 备案人名称 🔷               | 备案人类型 🔷 | 备案证件号 🔷            | 备案日期 🔷            | 备案年度 🔷    | 备案有效日 🔷     | 业务力理<br>状态 🔷 |
| 。 质押许可业务    | 1          | 企业测试                  | 企业      | 222223333222333322 | 2020年03月30日 15:06 | 2020年     | 2020年12月31日 | 待审核          |
| 请求优先审查      | 2          | 和美汽车零部件青县有限公司         | 企业      | 911309223359488130 | 2020年03月30日 14:51 | 2020年     | 2020年12月31日 | 待审核          |
|             | 3          | 和美汽车                  | 企业      | 123654885          | 2020年03月30日 14:40 | 2020年     | 2020年12月31日 | 待审核          |
|             | 4          | 和美汽车零部件青县有限公司         | 企业      | 911309223359488130 | 2020年03月30日 14:39 | 2020年     | 2020年12月31日 | 不合格          |
| 费减备案请求      | 5          | gу                    | 个人      | 11222333           | 2020年03月30日 12:02 | 2020年     | 2020年12月31日 | 待审核          |
| 畫 基本备案公共查询  | 6          | 等待                    | 企业      | 111112522          | 2020年03月25日 15:21 | 2020年     | 2020年12月31日 | 不合格          |
|             | 7          | 上述                    | 个人      | 555                | 2020年03月25日 15:01 | 2020年     | 2020年12月31日 | 待审核          |
|             | 8          | 广西壮族自治区养蜂指导站王会委员<br>会 | 事业单位    | 81450000MC01853607 | 2020年03月24日 15:09 | 2020年     | 2020年12月31日 | 合格           |
|             | 9          | 干就开个会                 | 其它      | 56131531564        | 2020年03月24日 14:50 | 2020年     | 2020年12月31日 | 待审核          |
|             | 10         | 都兴兰                   | 个人      | 370102195106082927 | 2020年03月24日 14:44 | 2020年     | 2020年12月31日 | 待审核          |
|             |            |                       |         |                    |                   | 1-10,共14条 | 首页 上一页 下    | 一页 尾页        |

进入详细页面,如图

|       | 单位名称:   |                 | <b>ha</b>          |      |
|-------|---------|-----------------|--------------------|------|
|       | 证件类型:   | 统一社会信用代码        |                    |      |
|       | 证件号码:   |                 |                    |      |
|       | 单位注册地:  | 北京市西城区广外        |                    |      |
|       | 备案审核机构: | 国家知识产权局专利局北京代办处 |                    |      |
| 联系人信息 |         |                 |                    |      |
|       | 联系人名称:  | 沈琦              |                    |      |
|       | 联系人电话:  | 13522839839     |                    |      |
|       | 联系人地址:  | 北京市西城区广内        |                    |      |
| 附件信息  |         |                 |                    |      |
| 序号    |         | 文件类型            | 文件名称               | 操作   |
| 1     |         | 法人证明文件          | 民力非企业.jpg          | 预览下载 |
|       |         |                 |                    |      |
|       |         |                 | 1-1,共1条 首页 上一页 下一页 | 〔 尾页 |
|       |         |                 |                    |      |
| 审核信息  |         |                 |                    |      |
|       | 审核结果:   | 合格              |                    |      |
|       |         |                 |                    |      |
|       | 宙校日期 .  | 2020年03日24日     |                    |      |
|       | 审核日期:   | 2020年03月24日     |                    |      |

点击"名称变更",进入名称变更页面,如图

| 您正在办理: | 费减证明备案名称变更业务! |
|--------|---------------|
|        |               |

| 声明                                               |                    |  |
|--------------------------------------------------|--------------------|--|
| 本人确认以下所填写的信息真实可靠,如果存在与实际不符的虚假情况,愿意承担相关后果及相应法律责任! |                    |  |
| 费减证明备案信息                                         |                    |  |
| 备案人类型:                                           | 事业单位               |  |
| 备案自然年度:                                          | 2020年              |  |
| 国别或地区:                                           | 中国                 |  |
| 变更前名称:                                           | 广西壮族自治区养蜂指导站工会委员会  |  |
| 证件类型:                                            | 统一社会信用代码           |  |
| 证件号:                                             | 81450000MC01853607 |  |
| 变更后名称:                                           | *                  |  |
|                                                  | 返回 預览              |  |

录入备案信息,操作与新增费减备案申请类似。